# Orderbevestiging

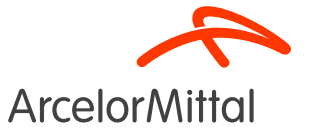

Gids voor orderbevestigingsprocedure

Bedrijfsnetwerk leverancier

#### **Overzicht**

- 1. Inleiding
- 2. <u>Een volledige bestelling bevestigen</u>
- 3. <u>Een volledige bestelling weigeren</u>
- 4. <u>1 artikel weigeren</u>
- 5. Een prijswijziging aanvragen
- 6. Een hoeveelheidswijziging aanvragen
- 7. De leveringsdatum wijzigen
- 8. De levering splitsen
- 9. Focus op diensten
  - a) Een hoeveelheidswijziging aanvragen
  - b) De leveringsdatum wijzigen
  - c) <u>Een prijswijziging aanvragen</u>
- 10. Focus op raambestellingen
- 11. ArcelorMittal bevestiging bedrijfsregels

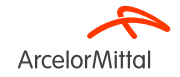

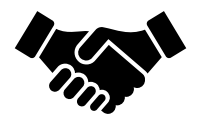

- Orderbevestiging speelt een **cruciale rol** bij het garanderen van vlotte transacties tussen onze organisaties.
- Het is **de formele overeenkomst van een bestelling geplaatst door onze organisatie**, en de daaropvolgende overeenkomst tussen de koper en de leverancier, en geen technische bevestiging.
- Door de bestelling te bevestigen, bevestig je dat je je ertoe verbindt om aan de gespecificeerde vereisten te voldoen binnen de overeengekomen algemene voorwaarden van de bestelling, zoals de prijs, de hoeveelheid of de leveringsdatum.

ArcelorMittal rekent erop dat je alle toekomstige bestellingen bevestigt

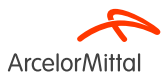

Om een orderbevestiging aan te maken, selecteer je in de bestelbon orderbevestiging maken. Een vervolgkeuzemenu met 3 soorten bevestigingen wordt weergegeven:

1. **Gehele order bevestigen**: je aanvaardt de bestelling als geheel, zowel de prijzen als de hoeveelheden. Als je de leveringsdatum wijzigt, wordt deze nieuwe datum toegepast op alle lijnen.

2. **Regelitems (artikellijnen) bijwerken** : je wil bepaalde voorwaarden van de bestelling wijzigen, zoals een prijs, een hoeveelheid of een leveringsdatum.

3. **Gehele order afwijzen**: je gaat niet akkoord met de bestelling. Voer een opmerking in om je weigering toe te lichten.

URL bedrijfsnetwerk leverancier: https://supplier.ariba.com

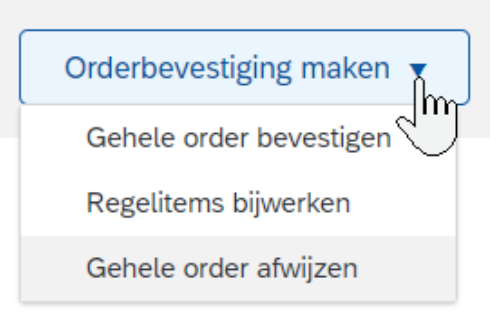

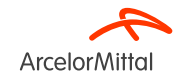

• Bij een aanvraag tot prijs- en hoeveelheidswijziging **blijft** deze **onveranderd** zolang ArcelorMittal **de prijs- en hoeveelheidswijziging niet heeft aanvaard**.

• Indien je vraagt om **de prijs of hoeveelheid te wijzigen** en ArcelorMittal **aanvaardt dit voorstel**, dien je de tweede versie **volledig te bevestigen**.

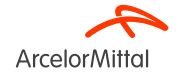

| Business Network - Enterprise Account                                                                                                    | 9                                                | 0                                                                          | ĸv                |                                                               |
|----------------------------------------------------------------------------------------------------|--------------------------------------------------|----------------------------------------------------------------------------|-------------------|---------------------------------------------------------------|
| Purchase Order: 4002739585                                                                                                    |                                                  | Do                                                                         | ne                |                                                               |
| Orderbevestiging maken                                                                                                    | Create Invoice 🔻                                 | <u>↓</u> @                                                                 |                   |                                                               |
| Order Detail Order History                                                                                                    |                                                  |                                                                            | 1. Zoek<br>beste  | t <b>de betreffende</b><br><b>elling</b> in het Ariba-<br>erk |
| From:<br>Customer<br>ArcelorMittal Belgium NV<br>Boulevard de l'Impératrice-66<br>1000 Bruxelles<br>Belgium                               | To:<br>Belgium<br>Phone: (<br>Fax: 092<br>Email: | Purchase Order<br>(New)<br>4002739585<br>Armount: 10.00 EUR<br>Track Order | 2. Klik i<br>Orde | n de bestelling op<br><b>rbevestiging maken</b>               |
| Payment Terms   Payment Terms  Comments  Comments  AD072792955 - DEAD                                                                     |                                                  | Routing Status: Sent<br>External Document Type: Normale bestelling (NB     | )                 |                                                               |
| De algemene aankoopvoorwaarden die van toepassing zijn : GPC<br>U vindt de laatste versie op onze website: https://global-procurement.arc | elormittal.com                                   |                                                                            |                   |                                                               |

Op de uitvoering van deze bestelling zijn toepasselijk, in de a ... View more »

Pagina 8 19/07/2023

Vertrouweliik

URL bedrijfsnetwerk leverancier: https://supplier.ariba.com

Arcelor Mittal

#### Inkooporder: 420000642

| Orderbevestiging maken 👻  |
|---------------------------|
| Gehele order bevestigen 1 |
| Regelitems bijwerken ie   |
| Gehele order afwijzen     |

1. Klik op **Gehele order bevestigen** (als alle voorwaarden van de bestelling zijn overeengekomen)

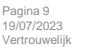

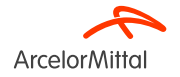

| Inkooporder wordt bevestigd    |                                                                                                    |                                       |                |                     |          |              | Exit            | Volgende     |
|--------------------------------|----------------------------------------------------------------------------------------------------|---------------------------------------|----------------|---------------------|----------|--------------|-----------------|--------------|
|                                |                                                                                                    | _                                     |                |                     |          |              |                 |              |
| 1 Hele order bevestigen        | <ul> <li>Kop orderbevestiging</li> </ul>                                                              | ( <b>1</b> )                          |                |                     |          |              | * Indicates re- | quired field |
| 2 Orderbevestiging controleren | Bevestigingsnr.: 41 TEST L<br>Nummer bijbehorende inkooporder: 4002739<br>Klant: AccelofM             | 585<br>ttal Europe                    |                |                     |          |              |                 |              |
|                                | Additional Information                                                                                |                                       |                |                     |          |              |                 |              |
|                                | A Please note only one unit price per line-item level can be processed                                |                                       |                |                     |          |              |                 |              |
|                                | Shipping and Tax Information<br>Geschatte leverdatum: * Co Jun<br>Opmerkingen: * Oc for<br>Regelitems | 222<br>2023 (1)<br>200 4002739583 (3) |                |                     |          |              |                 |              |
|                                | Regelnummer Onderdeelnr. / Beschrijving                                                               | Klantonderdeelr                       | ır. Soort      | Hoeveelh. (eenheid) | Nodig op | Ee           | nheidsprijs     | Subtotaal    |
|                                | 10                                                                                                    | Material                              | 1.000 (PC) (i) | 10 Jul 2023         |          | 1,549.00 EUR | 1               | .,549.00 EUR |
|                                | test Current Order Status: 1.000 Confirmed With New Date (Estimated Delivery Date: 29                 | Jun 2023)                             |                |                     |          |              |                 | (4           |
|                                |                                                                                                    |                                       |                |                     |          |              | Exit            | Volgende     |

- 1. Voer een **bevestigingsnummer** in, dit is een nummer dat je gebruikt om de orderbevestiging te identificeren
- 2. Elke lijn in de orderbevestiging neemt de leveringsdatum over die vermeld staat in de koptekst van de bestelbon. Als je een **geschatte streefdatum** opgeeft, is deze bij verzending van toepassing op alle artikelen
- 3. Voer een opmerking in het veld opmerkingen in. Dit is een verplicht veld
- 4. Klik op volgende om verder te gaan met de bevestiging

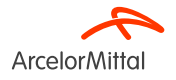

| Confirming PO                  |                                                                                  |                 |            |             |              | Previous Submit | Exit         |
|--------------------------------|----------------------------------------------------------------------------------|-----------------|------------|-------------|--------------|-----------------|--------------|
|                                |                                                                                  |                 |            |             |              |                 |              |
| 1 Confirm Entire<br>Order      | Confirmation Update                                                              |                 |            |             |              |                 |              |
| 2 Review Order<br>Confirmation | Confirmation #: TEST LI<br>Supplier Reference:<br>Comments: OC for PO 4002739685 |                 |            |             |              |                 |              |
| J                              | Line Items                                                                       |                 |            |             |              |                 |              |
|                                | Line # Part # / Description                                                      | Туре            | Qty (Unit) | Need By     | Unit Price   |                 | Subtotal     |
|                                | 10 test                                                                          | Material        | 1.000 (PC) | 10 Jul 2023 | 1,549.00 EUR |                 | 1,549.00 EUR |
|                                | Current Order Status:<br>1.000 Confirmed With New Date (Estimated Delivery Date  | e: 29 Jun 2023) |            |             |              | 6               | 2            |
|                                |                                                                                  |                 |            |             |              |                 | シ            |
|                                |                                                                                  |                 |            |             |              | Previous Submit | Exit         |

- 1. Controleer de informatie in je orderbevestiging
- 2. Klik op verzenden om je orderbevestiging naar ArcelorMittal te verzenden
- 3. Je bestelling is **bevestigd**

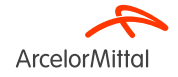

| Order Number                                                                                     | Version          | Customer             | Amount  | Date 🗸       | Order Status                                                  |
|--------------------------------------------------------------------------------------------------|------------------|----------------------|---------|--------------|---------------------------------------------------------------|
| 4002739585                                                                                       | 0                | ArcelorMittal Europe | €10 EUR | Jun 20, 2023 | Confirmed                                                     |
| Purchase Order: 4002739585                                                                       |                  |                      |         |              |                                                               |
| Create Order Confirmation 🔻                                                                      | Create Invoice 🔻 |                      |         |              |                                                               |
| Order Detail Order History                                                                       |                  |                      |         |              |                                                               |
| ArcelorMittal                                                                                    |                  |                      |         |              | 2                                                             |
| From:<br>Customer<br>ArcelorMittal Belgium NV<br>Boulevard de l'Impératrice-66<br>1000 Bruxelles |                  | To:                  |         |              | Inkooporder<br>(Bevestigd)<br>4002739585<br>Amount: 10.00 EU: |

- 1. De status van de bestelling verandert dan van Nieuw naar bevestigd
- 2. Je kunt deze status bekijken op de **pagina inkooporders** of in de lijst van bestellingen in de widget activiteitenfeed / inkooporders

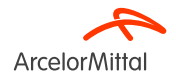

| I | nkooporder: 4200000642                                                                                                    |                                            |                                           |                                     | C                                                                       |
|---|----------------------------------------------------------------------------------------------------|--------------------------------------------|-------------------------------------------|-------------------------------------|-------------------------------------------------------------------------|
|   | Orderbevestiging maken                                                                                                    | ate Invoice 🔻                              |                                           |                                     | ± @ .                                                                   |
|   | Genete order bevestigen<br>Degeltems bijnerkom                                                                                                    |                                            |                                           |                                     |                                                                         |
| 2 | Gehele order afwijzen                                                                                                    |                                            |                                           |                                     |                                                                         |
|   | ArcelorMittal                                                                                                    |                                            |                                           |                                     |                                                                         |
|   | From:<br>Customer<br>ArcelorMittal Belgium NV<br>Boulevard de l'Impératrice-66<br>1000 Bruxelles                                                      |                                            | To:                                       | Purchas<br>(New)<br>40027<br>Amount | e Order<br>/39585<br>10.00 EUR                                          |
|   | Belglum                                                                                                    |                                            | Belgium<br>Phone:<br>Fax: 09;<br>Email: 1 | Trac                                | k Order                                                                 |
|   | Payment Terms ①<br>netto, 90d einde maand facturatie                                                                                                  |                                            |                                           |                                     | Routing Status: Sent<br>External Document Type: Normale bestelling (NB) |
|   | Comments<br>4002739585 - BEA0                                                                                                    |                                            |                                           |                                     |                                                                         |
|   | De algemene aankoopvoorwaarden die van toepassing zijn : GPC<br>U vindt de laatste versie op onze website: https://global-procurement.arcelormittal.c | com                                        |                                           |                                     |                                                                         |
|   | Op de uitvoering van deze bestelling zijn toepasselijk, in de a $\hdots$ View more »                                                                  |                                            |                                           |                                     |                                                                         |
|   | Contact Information<br>Supplier Address                                                                                                    | Purchasing Agent<br>Buyer contact<br>Email |                                           |                                     |                                                                         |

#### In de weergave van de bestelling:

- 1. Klik op de knop Orderbevestiging maken
- 2. Selecteer Gehele order afwijzen

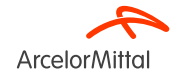

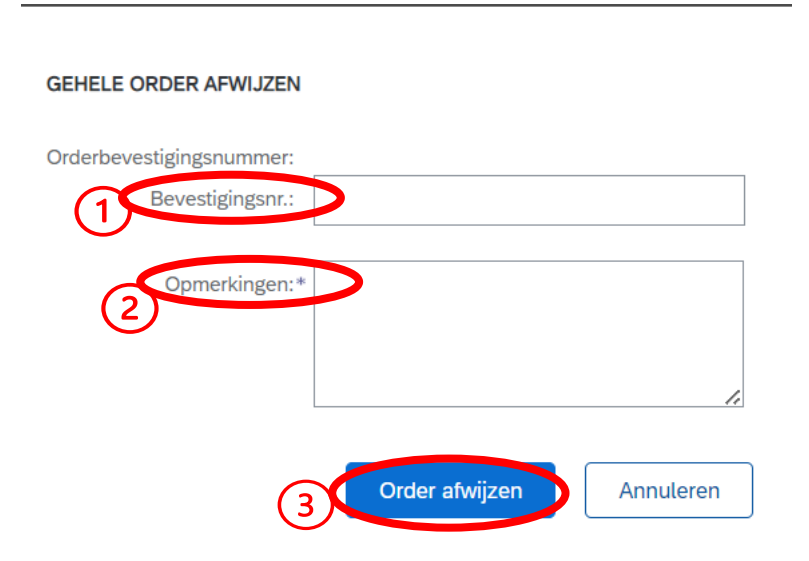

1. Voer een bevestigingsnummer in

2. Geef in het veld **opmerkingen** een reden op voor de weigering van de bestelling. Het veld voor opmerkingen is een verplicht veld

3. Selecteer Order afwijzen

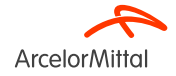

Purchase Order: 4850101575

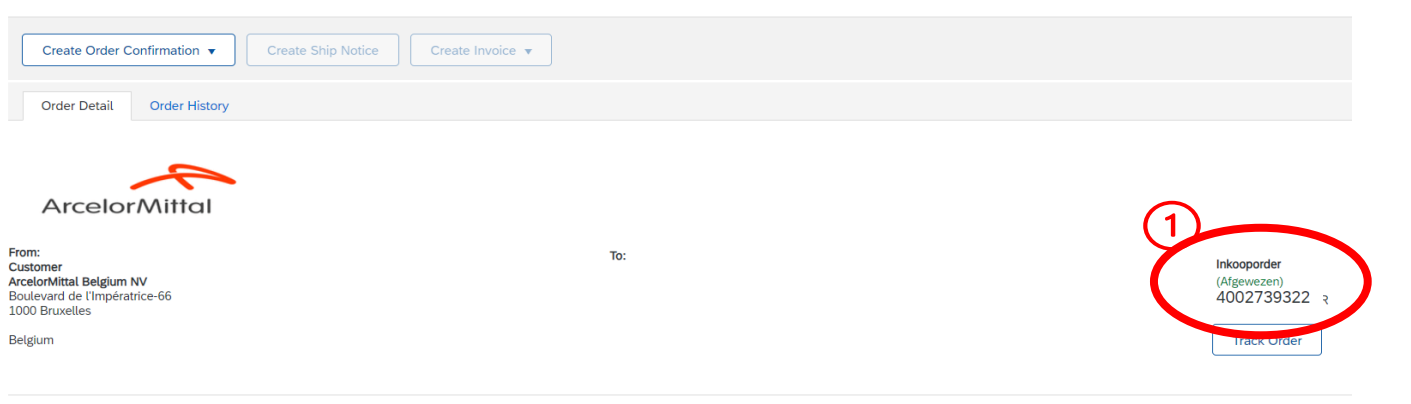

| Order Number | Version | Customer             | Amount   | Date 🗸      | Order Status |
|--------------|---------|----------------------|----------|-------------|--------------|
| 4850101575   | 0       | ArcelorMittal Europe | €360 EUR | Jun 8, 2023 | Afgewezen    |

- 1. De status van de bestelling verandert dan in Afgewezen.
- 2. Je kunt deze status bekijken op de **pagina inkooporders** of in de lijst van bestellingen in de widget **Orders / activiteitenfeed**

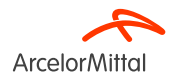

#### Inkooporder: 4200000642

| Orderbevestiging maken 🔻                                                                         | Create Ship Notice | Create Invoice 🔻 |     |  |  |
|--------------------------------------------------------------------------------------------------|--------------------|------------------|-----|--|--|
| Gehele order bevestigen                                                                          |                    |                  |     |  |  |
| Regelitems bijwerken                                                                             | ie (2)             |                  |     |  |  |
| Gehele order afwijzen                                                                            |                    |                  |     |  |  |
|                                                                                                  | ·                  |                  |     |  |  |
| From:<br>Customer<br>ArcelorMittal Belgium NV<br>Boulevard de l'Impératrice-66<br>1000 Bruxelles |                    |                  | To: |  |  |
| Belgium                                                                                          |                    |                  |     |  |  |

- 1. Om 1 artikel te weigeren, selecteer je Orderbevestiging maken in het scherm van de bestelling
- 2. Selecteer Regelitems bijwerken

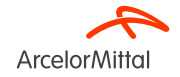

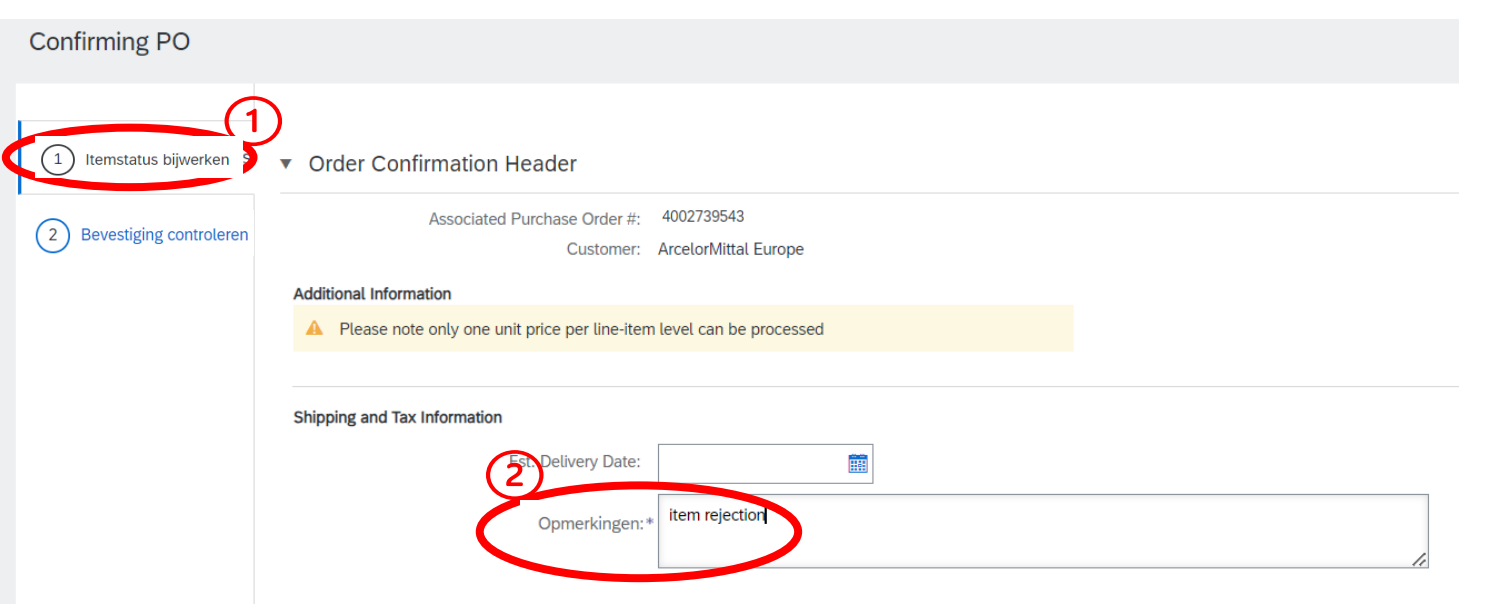

- 1. In Item Status bijwerken haal je informatie op uit de vorige verzonden orderbevestiging
- 2. Voeg een opmerking toe om de update van de weigering van het artikel toe te lichten

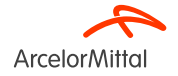

| Line It | tems                         |                 |          |                  |             |         |
|---------|------------------------------|-----------------|----------|------------------|-------------|---------|
| Line #  | Part # / Description         | Customer Part # | Туре     | Qty (Unit)       | Need By     | U       |
| 10      | 41.137.208                   | AM00400457      | Material | 100.000 (PC) (i) | 28 Jul 2023 | 1       |
|         | SCHOMMELRONDSEL VOOR SPANBOU | T PLAN 29548    |          |                  |             |         |
|         | Current Order Status         |                 |          |                  |             |         |
|         | 100.000 Unconfirmed          |                 |          |                  |             |         |
| (1      | Confirm:                     | Backorder:      |          |                  |             | Details |
|         | Alles afwijzen (i)           |                 |          |                  |             |         |
| 20      |                              |                 |          |                  |             |         |

In het gedeelte Artikellijnen:

1. Klik op Alles afwijzen onder het te weigeren artikel

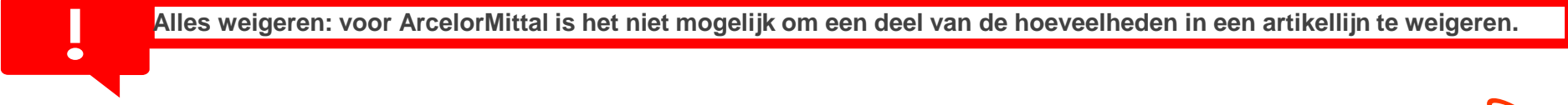

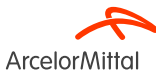

| Line No. | Part # / Description                             | Qty              | Unit                             | Need By     | Ship By | Unit Price | Subtotal   |
|----------|--------------------------------------------------|------------------|----------------------------------|-------------|---------|------------|------------|
| 10       | 41.137.208<br>SCHOMMELRONDSEL VOOR SPANBOUT PLAN | 100.000<br>29548 | PC (i)                           | 28 Jul 2023 |         | 1.45 EUR   | 145.00 EUR |
|          | New Order Status: 100.000 Rejected               | Comments:        | ction :not <u>needed</u> anymore | Ä           |         |            | 3          |
|          |                                                  |                  |                                  |             |         | ок         | Cancel     |

- 1. Voeg een opmerking toe in het veld **Opmerkingen** om de reden van de weigering toe te lichten
- 2. Merk op dat als een artikel wordt geweigerd, de volledige hoeveelheid van dat artikel wordt geweigerd
- 3. Klik op **OK** om terug te gaan naar het hoofdscherm om de bestelling te bevestigen

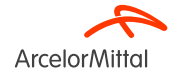

| Line I | tems                                     |                                  |          |                  |             |            |                 |
|--------|------------------------------------------|----------------------------------|----------|------------------|-------------|------------|-----------------|
| Line # | Part # / Description                     | Customer Part #                  | Туре     | Qty (Unit)       | Need By     | Unit Price | Subtotal        |
| 10     | 41.137.208                               | AM00400457                       | Material | 100.000 (PC) (i) | 28 Jul 2023 | 1.45 EUR   | 145.00 EUR      |
| _      | SCHOMMELRONDSEL VOOR SPANBOU             | T PLAN 29548                     | $\sim$   |                  |             |            |                 |
|        | Current Order Status                     |                                  | (1)      |                  |             |            |                 |
|        | 100.000 Rejected (Comments: Item         | m rejection :not needed anymore) | $\smile$ |                  |             |            |                 |
|        | Confirm:                                 | Backorder:                       |          |                  |             | Details    |                 |
|        | Reject All (i)                           |                                  |          |                  |             |            |                 |
| 20     |                                          | AM00426774                       | Material | 10.000 (PC) i    | 28 Jul 2023 | 5.00 EUR   | 50.00 EUR       |
|        | Klemstuk vr.hittesch. tss lagerh.E-segm. |                                  |          |                  |             |            |                 |
|        | Current Order Status                     |                                  |          |                  |             |            |                 |
|        | <ul> <li>10.000 Unconfirmed</li> </ul>   |                                  |          |                  |             |            |                 |
|        | Confirm:                                 | Backorder:                       |          |                  |             | Details    |                 |
|        | Reject All (i)                           |                                  |          |                  |             |            |                 |
| 4      | Confirm All                              |                                  |          |                  |             |            | $\bigcirc$      |
|        |                                          |                                  |          |                  |             |            | $\underline{C}$ |
|        |                                          |                                  |          |                  |             | Exit       | Volgende        |

- 1. In het gedeelte Artikellijnen wordt een nieuwe lijn **Geweigerd**, die overeenkomt met het geweigerde artikel, weergegeven in huidige order status (Current Order Status)
- 2. Als alles in orde is, klik dan op Volgende (Next)

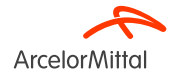

| Confirming PO            |        |                                                                    |                               |          |                  |             | Previous Indienen | Exit       |
|--------------------------|--------|--------------------------------------------------------------------|-------------------------------|----------|------------------|-------------|-------------------|------------|
| 1 Update Item Status     |        | Confirmation #:<br>Supplier Reference:<br>Comments: item rejection |                               |          |                  |             |                   |            |
| 2 Review<br>Confirmation | Line I | Items                                                              |                               |          |                  |             |                   |            |
|                          | Line # | Part # / Description                                               | Customer Part #               | Туре     | Qty (Unit)       | Need By     | Unit Price        | Subtotal   |
|                          | 10     | 41.137.208<br>SCHOMMELRONDSEL VOOR SPANBC                          | AM00400457<br>DUT PLAN 29548  | Material | 100.000 (PC) (i) | 28 Jul 2023 | 1.45 EUR          | 145.00 EUR |
|                          | 1      | Current Order Status:<br>100.000 Rejected (Comments: Item re       | ejection :not needed anymore) |          |                  |             |                   |            |
|                          | 20     | Klemstuk vr.hittesch. tss lagerh.E-segn                            | AM00426774                    | Material | 10.000 (PC) (i)  | 28 Jul 2023 | 5.00 EUR          | 50.00 EUR  |
|                          |        | Current Order Status:<br>10.000 Unconfirmed                        |                               |          |                  |             |                   |            |
|                          |        |                                                                    |                               |          |                  |             | (2)               |            |
|                          |        |                                                                    |                               |          |                  |             | Previous          | Exit       |

- 1. Controleer de informatie in de bijgewerkte artikellijnen
- 2. Klik op Indienen

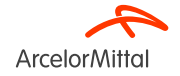

#### Purchase Order: 4002739543

| Create Order Confirmation 🔻 Create Ship Notice Create Invoice 🔻                                             |                                                                                                    |
|----------------------------------------------------------------------------------------------------|----------------------------------------------------------------------------------------------------|
| Order Detail Order History                                                                                  |                                                                                                    |
| From:<br>Customer<br>ArcelorMittal Belgium NV<br>Boulevard de l'Impératrice-66<br>1000 Bruxelles<br>Belgium | To:<br>Purchase Order<br>(+ Gewijzigd)<br>4002739543<br>Amount: 457.00 EUP<br>Version: 1 (Previses Version)<br>Track Order |

- 1. De status van je bestelling is gewijzigd
- 2. Je kunt deze status bekijken op de pagina inkooporders of in de lijst van bestellingen in de widget Orders / activiteitenfeed

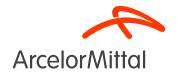

• In de bestelbon heb je de mogelijkheid om gegevens aan te passen zoals:

- 1. de prijs
- 2. de hoeveelheid
- 3. de leveringsdatum van de inbegrepen artikelen
- Zo kun je de **bestelling aanpassen en verfijnen** in functie van de evoluerende omstandigheden, zodat deze perfect aansluit bij jouw **wensen** en voorkeuren.
- Al deze processen worden toegelicht in de Hoofdstukken5, <u>6 en 7</u>

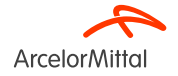

#### Inkooporder: 420000642

| Orderbevestiging make  | n 🔻 |
|------------------------|-----|
| Gehele order bevestige | n   |
| Regelitems bijwerken   | ie  |
| Gehele order afwijzen  |     |

• Je hebt de mogelijkheid om **de prijs** van de artikelen die in de bestelling zijn opgenomen bij te werken.

• Dit moet gebeuren via **Regelitems bijwerken** in het scherm van de bestelling.

• Bij bevestiging op **artikelniveau** (enkel voor bestellingen van materiaal, niet voor bestellingen van diensten) **moet elke artikellijn afzonderlijk worden bevestigd.** 

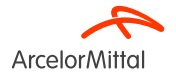

Inkooporder: 420000064

| Orderbevestiging maken 🔻                                                    | Create Ship Notice Create Invoice 🔻 |                                        | <u>+</u>                                |
|-----------------------------------------------------------------------------|-------------------------------------|----------------------------------------|-----------------------------------------|
| Gehele order bevestigen                                                     |                                     |                                        |                                         |
| 2 Regelitems bijwerken                                                      |                                     |                                        |                                         |
| Gehele order afwijzen                                                       |                                     |                                        |                                         |
| ArcelorMittal                                                               |                                     |                                        |                                         |
| From:<br>Customer                                                           |                                     | To:                                    | Purchase Order<br>(Partially Confirmed) |
| ArcelorMittal Belgium NV<br>Boulevard de l'Impératrice-66<br>1000 Bruxelles |                                     | 9000 GENT                              | 4002739515<br>Amount: 337.00 EUR        |
| Belgium                                                                     |                                     | Belgiur<br>Phone:<br>Fax: 0S<br>Email: | Track Order                             |

- Om een prijswijziging aan te vragen, selecteer je Orderbevestiging maken in het scherm van de bestelling. Selecteer vervolgens :
  - 1. Gehele order bevestigen
  - 2. Regelitems bijwerken
  - 3. Gehele orderafwijzen

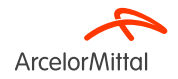

| Inkooporder wordt bevestigd |                                                                                                    |
|-----------------------------|----------------------------------------------------------------------------------------------------|
| 1 Itemstatus bijwerken      | <ul> <li>Kop orderbevestiging</li> </ul>                                                                                                    |
| 2 Bevestiging controleren   | Bevestigingsnr.: OC test Nummer bijbehorende inkooporder: 4002739679 Klant: ArcelorMittal Europe Aanvullende informatie  Please note only one unit price per line-item level can be processed |
|                             | Verzendadres en btw-gegevens Geschatte leverdatum: Opmerkingen:* or nerking 2                                                                                                    |

- 1. In Itemstatus bijwerken haal je informatie op uit de vorige verzonden orderbevestiging
- 2. Voeg een opmerking toe om de update van de prijswijziging toe te lichten

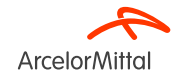

#### Regelitems

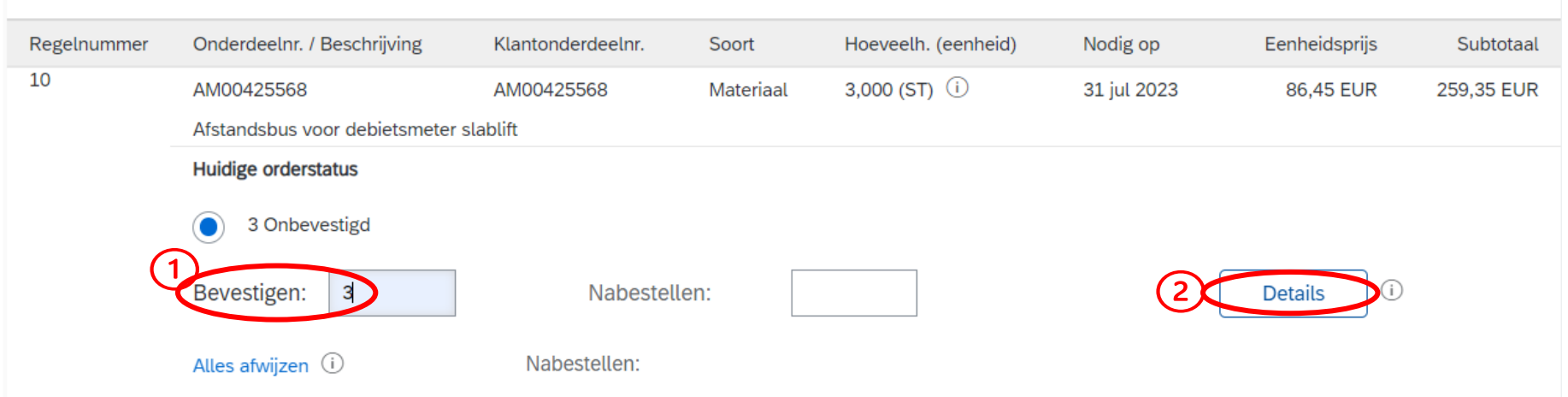

Voor een aanpassing van de gegevens van de artikellijn in het gedeelte artikellijnen:

- 1. Voeg de eventueel aangepaste hoeveelheid toe om te bevestigen in het veld Bevestigen
- 2. Klik op **Details**

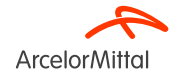

| Part # / Description                                                                            | Qty                                         |                         | Unit              |
|-------------------------------------------------------------------------------------------------|---------------------------------------------|-------------------------|-------------------|
| 41.137.208<br>SCHOMMELRONDSEL VOOR SPANBOUT PLAN 29548<br>New Order Status: <b>10 Confirmed</b> | 100.000                                     |                         | PC (i)            |
|                                                                                                 | Est. Delivery Date:                         | 1 💼                     |                   |
|                                                                                                 | Unit Price:                                 | 1.45 EUR 2              |                   |
|                                                                                                 | Price Unit Quantity:*                       | 1                       | ]                 |
|                                                                                                 | Unit Conversion:*                           | 1                       |                   |
|                                                                                                 | Price Unit:*                                | PC (i)                  | -                 |
|                                                                                                 | Supplier Part:                              | 41.137.208              |                   |
|                                                                                                 | Auxiliary Part ID:                          |                         |                   |
|                                                                                                 | Manufacturer Part ID:<br>Manufacturer Name: |                         |                   |
|                                                                                                 | Supplier Batch ID:                          |                         |                   |
|                                                                                                 | Comments:                                   |                         |                   |
|                                                                                                 | Description:<br>Pricing Description:        | SCHOMMELRONDSEL VOOR SP | ANBOUT PLAN 29548 |
|                                                                                                 | Subtotal: (i)                               | 14.50 EUR               | )                 |
|                                                                                                 |                                             | ОК                      | Cancel            |

Indien je de prijs wil aanpassen:

- 1. Voeg de bijgewerkte prijs toe in het veld **Eenheidsprijs**
- 2. Voeg een opmerking toe in het veld Opmerkingen
- 3. Klik op **'OK'** zodra je klaar bent om terug te gaan naar het hoofdscherm

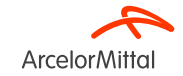

Line No.

10

#### Aanvullende informatie

A Please note only one unit price per line-item level can be processed

| Verzendadres en | btw-gegever | IS                                               |                                                          |                                   |               |                |                      |                    |              |
|-----------------|-------------|--------------------------------------------------|----------------------------------------------------------|-----------------------------------|---------------|----------------|----------------------|--------------------|--------------|
| Geschatte le    | verdatum:   |                                                  |                                                          |                                   |               |                |                      |                    |              |
| Opn             | nerkingen:* | opmerking                                        |                                                          |                                   |               |                | 1.                   |                    |              |
| Regelitems      |             |                                                  |                                                          |                                   |               |                |                      |                    |              |
| Regelnummer     | Onderdee    | nr. / Beschrijving                               | Klantonderdeelnr.                                        | Soort                             | Hoevee        | lh. (eenheid)  | Nodig op             | Eenheidsprijs      | Subtotaal    |
| 10              | AM00425     | 568<br>Is voor dobietemeter d                    | AM00425568                                               | Materiaal                         | 3,000 (       | ST) (i)        | 31 jul 2023          | 86,45 EUR          | 259,35 EUR   |
|                 | Huidige or  | derstatus                                        | stabult                                                  |                                   |               |                |                      |                    |              |
| 6               | Jeve        | evestigd Met wijziginge<br>ringsdatum in de orde | en (Opmerkingen: reden va<br>r; Bevestigde eenheidsprijs | n prijswijziging<br>: 80,10 EUR ) | ; Geschatte l | everingsdatum: | 31 jul 2023 - standa | ard overgenomen va | in verzochte |
| E               | Bevestig    | en:                                              | Nabestelle                                               | n:                                |               |                |                      | Details            |              |
|                 | Alles afwij | zen (i)                                          |                                                          |                                   |               |                |                      |                    |              |
|                 |             |                                                  |                                                          |                                   |               |                |                      |                    |              |

- 1. In het gedeelte Regelitems wordt een nieuwe lijn **Bevestigd met wijzigingen**, die overeenkomt met de prijswijziging, weergegeven in de **Huidige orderstatus**
- 2. Deze nieuwe huidige orderstatus wordt weergegeven met de bijgewerkte prijs en de hoeveelheid
- 3. Als alles in orde is, klik dan op Volgende

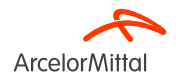

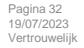

| Inkooporder wordt bevestigd |                                            |                                                                                           |                                                         |                                 |                              | Vorige              | Indienen           | Afsluiten  |  |
|-----------------------------|--------------------------------------------|-------------------------------------------------------------------------------------------|---------------------------------------------------------|---------------------------------|------------------------------|---------------------|--------------------|------------|--|
| 1 Itemstatus bijwerken      | Bevestigin<br>Referentie levera<br>Opmerki | gsnr.: OC test<br>ncier:<br>ngen: opmerking                                               |                                                         |                                 |                              |                     | (3)                |            |  |
| 2 Bevestiging controleren   | Regelitems                                 | Regelitems                                                                                |                                                         |                                 |                              |                     |                    |            |  |
|                             | Regelnummer                                | Onderdeelnr. / Beschrijving                                                               | Klantonderdeelnr.                                       | Soort                           | Hoeveelh. (eenheid)          | Nodig op            | Eenheidsprijs      | Subtotaal  |  |
|                             | 10                                         | AM00425568<br>Afstandsbus voor debietsmeter                                               | AM00425568<br>slablift                                  | Materiaal                       | 3,000 (ST) i                 | 31 jul 2023         | 86,45 EUR          | 259,35 EUR |  |
|                             | 2                                          | Huidige orderstatus:<br>3 Bevestigd Met wijzigingen (O<br>leveringsdatum in de order; Bev | pmerkingen: reden van pr<br>vestigde eenheidsprijs: 80, | ijswijziging; Gescl<br>10 EUR ) | natte leveringsdatum: 31 jul | 2023 - standaard ov | ergenomen van verz | zochte     |  |
|                             | 20                                         |                                                                                           |                                                         |                                 | ~                            |                     |                    |            |  |

- 1. Controleer de informatie in de bijgewerkte artikellijnen
- 2. De lijn Bevestigd met wijzigingen, die overeenkomt met de prijsaanpassing, wordt weergegeven
- 3. Klik op Indienen om de prijsaanpassing te verzenden

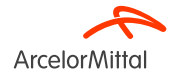

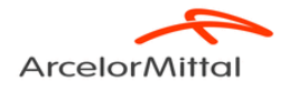

From: Customer ArcelorMittal Belgium NV Boulevard de l'Impératrice-66 1000 Bruxelles

Belgium

To:

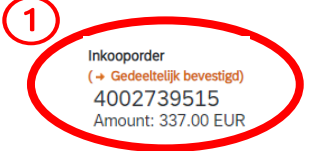

- 1. De status van je bestelling is Gewijzigd of Gedeeltelijk bevestigd
- 2. Je kunt deze status bekijken op de pagina inkooporders of in de lijst van bestellingen in de widget Orders / activiteitenfeed

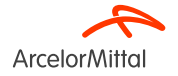

Het is niet mogelijk om een prijs aan te passen voor **Nabestelde** artikelen Om een prijsaanpassing door te voeren, moeten **alle artikelen bevestigd** zijn

| Line I | tems                             |                                     |              |
|--------|----------------------------------|-------------------------------------|--------------|
| Line # | Part # / Description             | Туре                                | Qty (Unit)   |
| 10     |                                  | Material                            | 5.000 (PC) 🛈 |
|        | test PO flow                     |                                     |              |
|        | Current Order Status:            |                                     |              |
|        | 5 Confirmed With Changes (Commen | ts: TEST; Confirmed Unit Price: 99. | .00 EUR )    |

|        | •                               | $\mathbf{A}$                         |              |
|--------|---------------------------------|--------------------------------------|--------------|
| Line I | tems                            |                                      |              |
| Line # | Part # / Description            | Туре                                 | Qty (Unit)   |
| 10     |                                 | Material                             | 5.000 (PC) 🛈 |
|        | test PO flow                    |                                      |              |
| _      | Current Order Status:           |                                      |              |
|        | 3 Confirmed With Changes (Commo | ents: TEST; Confirmed Unit Price: 99 | .00 EUR )    |

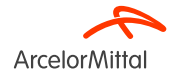

## 6. Een hoeveelheidswijziging aanvragen
# 6. Een hoeveelheidswijziging aanvragen

| Inkooporder: 4200000645                                                                         | 5                  |                  |     |  |                                                            |
|-------------------------------------------------------------------------------------------------|--------------------|------------------|-----|--|------------------------------------------------------------|
| 1 Orderbevestiging maken 🔻                                                                      | Create Ship Notice | Create Invoice 🔻 |     |  |                                                            |
| Gehele order bevestigen                                                                         |                    |                  |     |  |                                                            |
| Gehele order afwijzen                                                                           |                    |                  |     |  |                                                            |
| ArcelorMittal                                                                                   |                    |                  |     |  |                                                            |
| From:<br>Customer<br>ArcelorMittal Méditerranée S.A.<br>6 rue André Campra<br>93200 Saint Denis |                    |                  | To: |  | Purchase Order<br>(New)<br>4002738623<br>Amount: 27.00 EUR |
| France                                                                                          |                    |                  |     |  | Track Order                                                |

- 1. Om een hoeveelheidswijziging aan te vragen, selecteer je orderbevestiging maken in het scherm van de bestelling.
- 2. Selecteer Regelitems bijwerken

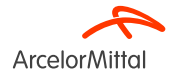

# 5. Een hoeveelheidswijziging aanvragen

| Inkooporder wordt bevestigd |                                                                                                    |
|-----------------------------|----------------------------------------------------------------------------------------------------|
| 1 Itemstatus bijwerken      | ▼ Kop orderbevestiging                                                                                                    |
| 2 Bevestiging controleren   | Bevestigingsnr.:     OC test       Nummer bijbehorende inkooporder:     4002739679       Klant:     Arcelor/Mittal Europe                                                  |
|                             | Aanvullende informatie  Please note only one unit price per line-item level can be processed  Verzendadres en btw-gegevens  Geschatte leverdatum:  Opmerkingen:* Opmerking |
|                             |                                                                                                    |

- 1. In Itemstatus bijwerken vul je een bevestigingsnummer in voor de orderbevestiging
- 2. Vul de **geschatte leverdatum in**. Elke lijn in de orderbevestiging neemt deze leveringsdatum over als deze is vermeld in de koptekst van de bestelbon
- 3. Voeg een opmerking toe om de hoeveelheidswijziging te verduidelijken

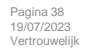

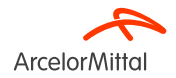

| ••• =• |                                |            | a         |                |        |           |           |
|--------|--------------------------------|------------|-----------|----------------|--------|-----------|-----------|
| 20     | AM00414932                     | AM00414932 | Materiaal | 4,000 (ST) (i) | 28 aug | 12,70 EUR | 50,80 EUR |
|        |                                |            |           |                | 2023   |           |           |
|        | Afstandsbus plan AC3.3803.0018 |            |           |                |        |           |           |
|        | Huidige orderstatus            |            |           |                |        |           |           |
|        | 4 Onbevestigd                  |            |           |                |        |           |           |
| 1      | Bevestigen: 3                  | Nabestelle | en:       |                | 2 <    | Details   |           |
|        | Alles afwijzen (i)             |            |           |                |        |           |           |

Voor een wijziging van de hoeveelheid in het gedeelte Regelitems:

Vertrouweliik

5. Fen hoeveelheidswijziging aanvragen

- 1. Vul de bijgewerkte hoeveelheid in in het veld **bevestigen**. Het is belangrijk om de resterende hoeveelheden als **niet bevestigd** te laten staan
- 2. Indien u in voorgaande stap de geschatte leverdatum niet invulde en nu op volgende zou klikken zonder de datum te bevestigen krijg je volgende melding. Je kan de datum alsnog bevestigen door op details te klikken.

| 20 | AM00414932                        | AM00414932                         | Materiaal         | 4,000 (ST) (i) | 28 aug | 12,70 EUR | 50,80 EUR |
|----|-----------------------------------|------------------------------------|-------------------|----------------|--------|-----------|-----------|
|    |                                   |                                    |                   |                | 2023   |           |           |
|    | Afstandsbus plan AC3.3803.0       | 0018                               |                   |                |        |           |           |
|    | Huidige orderstatus               |                                    |                   |                |        |           |           |
|    | 3 Bevestigd Met opme              | rkingen (Opmerkingen: hoev         | veelheid aanpasse | n)             |        |           |           |
|    | 1 Onbevestigd                     |                                    |                   |                |        |           |           |
|    | Bevestigen:                       | Nabestel                           | llen:             |                |        | Details   |           |
|    |                                   |                                    |                   |                |        |           |           |
|    | Leverdatum is verplicht voor beve | estigde of achteraf bestelde items |                   | 2)             |        |           |           |

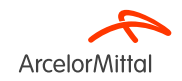

# 5. Een hoeveelheidswijziging aanvragen

| ) Itemstatus bijwerken  | Bevestigir<br>Referentie levera<br>Opmerki | ngsnr.: OC test<br>ancier:<br>ingen: hoeveelheid aanpassen                                                                                                    |                        |           |                     |                |               |            |  |  |
|-------------------------|--------------------------------------------|----------------------------------------------------------------------------------------------------|------------------------|-----------|---------------------|----------------|---------------|------------|--|--|
| Bevestiging controleren | Regelitems                                 |                                                                                                    |                        |           |                     |                |               |            |  |  |
|                         | Regelnummer                                | Onderdeelnr. / Beschrijving                                                                                                    | Klantonderdeelnr.      | Soort     | Hoeveelh. (eenheid) | Nodig op       | Eenheidsprijs | Subtotaal  |  |  |
|                         | 10                                         | AM00425568<br>Afstandsbus voor debietsmeter                                                                                                    | AM00425568<br>slablift | Materiaal | 3,000 (ST) (i)      | 31 jul 2023    | 86,45 EUR     | 259,35 EUR |  |  |
|                         |                                            | Huidige orderstatus:<br>3 Bevestigd Met wijzigingen (Opmerkingen: reden van prijswijziging; Geschatte leveringsdatum: 31 jul 2023 - standaard overgenomen van verzochte<br>leveringsdatum in de order; Bevestigde eenheidsprijs: 80,10 EUR ) |                        |           |                     |                |               |            |  |  |
|                         | 20                                         | AM00414932                                                                                                    | AM00414932             | Materiaal | 4,000 (ST) (i)      | 28 aug<br>2023 | 12,70 EUR     | 50,80 EUR  |  |  |
|                         |                                            | Afstandshus plan AC3 3803 0018                                                                                                    |                        |           |                     |                |               |            |  |  |
|                         |                                            | Huidige orderstatus:                                                                                                    |                        |           |                     |                |               |            |  |  |
|                         | (2)                                        | 3 Bevestigd Met opmerkingen (Opmerkingen: hoeveelheid aanpassen; Geschatte leveringsdatum: 28 aug 2023 - standaard overgenomen van verzochte leveringsdatum in de order)<br>1 Onbevestigd                                                    |                        |           |                     |                |               |            |  |  |

- 1. Controleer alle informatie nog eens in 'bevestiging controleren'
- 2. 2 lijnen worden weergegeven:
  - a) 3 artikelen bevestigd met opmerkingen, overeenstemmend met de nieuwe bevestigde hoeveelheid
  - b) 1 niet bevestigd artikel
- 3. Klik op Indienen om de bevestigde hoeveelheid te verzenden

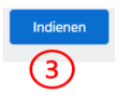

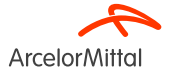

### 5. Een hoeveelheidswijziging aanvragen

Inkooporder: 4002739679

| Orderbevestiging maken 🔻 Vrachtbrief maken                                                   |                                                                                               |
|----------------------------------------------------------------------------------------------|-----------------------------------------------------------------------------------------------|
| Orderdetails Orderhistorie 5. Een hoeveelheidswijziging aanvra                               |                                                                                               |
| ArcelorMittal                                                                                |                                                                                               |
| Van:<br>Klant<br>ArcelorMittal Belgium NV<br>Boulevard de l'Impératrice-66<br>1000 Bruxelles | 1 (+ Gedeeltelijk bevestigd)<br>+902739679<br>Bedrag: 310,15 EUR<br>Versie: 1 (vorige versie) |
| België                                                                                       | Order traceren                                                                                |

- 1. De status van je bestelling is Gewijzigd of Gedeeltelijk bevestigd
- 2. Je kunt deze status bekijken op de pagina inkooporders of in de lijst van bestellingen in de widget Orders / activiteitenfeed

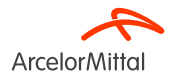

Inkooporder: 4200000645

| 1 Orderbevestiging maken  Create Ship Notice Create Invoice                                                                                             |                                             |                   |                                                                  | Ŧ                                                                                                    |
|----------------------------------------------------------------------------------------------------|---------------------------------------------|-------------------|------------------------------------------------------------------|----------------------------------------------------------------------------------------------------|
| Gehele order bevestigen                                                                                                    |                                             |                   |                                                                  |                                                                                                    |
| Gehele order afwijzen                                                                                                    |                                             |                   |                                                                  |                                                                                                    |
|                                                                                                    |                                             |                   |                                                                  |                                                                                                    |
| ArcelorMittal                                                                                                    |                                             |                   |                                                                  |                                                                                                    |
| From:<br>Customer<br>Arcelon/Mital Belgium NV<br>Boulevarid de l'Impération-66<br>1000 Bruvelles                                                        | Te                                          | κ                 | Purchase Order<br>(Confirmed)<br>4002739585<br>Amount: 10.00 EUR |                                                                                                    |
| Belgium                                                                                                    | Be<br>Ph                                    | algium<br>none:   | Track Order                                                      |                                                                                                    |
|                                                                                                    | Fa:<br>Em                                   | x: 09.<br>mail: ) |                                                                  |                                                                                                    |
| Payment Terms (1)<br>netto, 90d einde maand facturatie                                                                                                  |                                             |                   |                                                                  | Routing Status: Acknowledged<br>External Document Type: Normale bestelling (NB)<br>Related Documents: TEST LI |
| Comments<br>4002739585 - BEA0                                                                                                    |                                             |                   |                                                                  | TEST LI                                                                                                    |
| De algemene aankoopvoorwaarden die van toepassing zijn : GPC<br>U vindt de laatste versie op onze website: https://global-procurement.arcelormittal.com |                                             |                   |                                                                  |                                                                                                    |
| Op de uitvoering van deze bestelling zijn toepasselijk, in de a View more »                                                                             |                                             |                   |                                                                  |                                                                                                    |
| Contact Information<br>Supplier Address                                                                                                    | Purchasing Agent<br>Buyer contact<br>Email: |                   |                                                                  |                                                                                                    |

- 1. Om een wijziging van de leveringsdatum aan te vragen, selecteer je orderbevestiging maken in het scherm van de bestelling
- 2. Selecteer Regelitems bijwerken

| Inkooporder wordt bevestigd |                                                                                                    |
|-----------------------------|----------------------------------------------------------------------------------------------------|
| 1 Itemstatus bijwerken      | <ul> <li>Kop orderbevestiging</li> </ul>                                                                                                    |
| 2 Bevestiging controleren   | Image: Developing stription       OC test         Nummer bijbehorende inkooporder:       4002739679         Klant:       ArcelorMittal Europe    Aarvullende informatie     Please note only one unit price per line-item level can be processed |
|                             | Verzendadres en btw-gegevens       2     Geschatte leverdatum:       3     Opmerkingen:*                                                                                                    |

- 1. In Itemstatus bijwerken vul je een bevestigingsnummer in voor de orderbevestiging
- 2. Vul de aangepaste **geschatte leverdatum in**. Elke lijn in de orderbevestiging neemt deze leveringsdatum over als deze is vermeld in de koptekst van de bestelbon
- 3. Voeg een opmerking toe om de datum wijziging toe te lichten

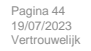

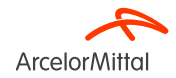

| Regelitems  |                                       |           |                     |             |               |            |
|-------------|---------------------------------------|-----------|---------------------|-------------|---------------|------------|
| Regelnummer | Onderdeelnr. / Beschrijving           | Soort     | Hoeveelh. (eenheid) | Nodig op    | Eenheidsprijs | Subtotaal  |
| 10          |                                       | Materiaal | 1,000 (ST) (i)      | 21 sep 2023 | 357,00 EUR    | 357,00 EUR |
|             | test VMDM delivery address            |           |                     |             |               |            |
|             | Huidige orderstatus                   |           |                     |             |               |            |
| ſ           | 1,000 Onbevestigd     1 Bevestigen: 1 | Nabe      | stellen:            |             | Details       | (j)        |
|             | Alles afwijzen (i)                    |           |                     |             |               |            |
| L, Alles b  | evestigen                             |           |                     |             |               |            |
|             |                                       |           |                     |             |               | 2          |
|             |                                       |           |                     |             | Afsluiten     | Volgende   |

- 1. Voeg de juiste hoeveelheid toe om te bevestigen in het veld **bevestigen**
- 2. Klik daarna op **volgende**

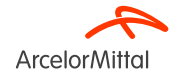

| Inkooporder wordt bevestigd |                                                                            |                                                                     |                      |                           | Vorige             | Indienen           | Afsluiten  |
|-----------------------------|----------------------------------------------------------------------------|---------------------------------------------------------------------|----------------------|---------------------------|--------------------|--------------------|------------|
| 1 Itemstatus bijwerken      | Bevestigingsı<br>Referentie leveranci<br>Geschatte leverdatu<br>Opmerkinge | nr.: OC test<br>er:<br>m: 20 sep 2023<br>en: reden van nieuwe datum |                      |                           | J                  |                    |            |
| (1) Bevestiging controleren | Regelitems                                                                 |                                                                     |                      |                           |                    |                    |            |
|                             | Regelnummer                                                                | Onderdeelnr. / Beschrijving                                         | Soort                | Hoeveelh. (eenheid)       | Nodig op           | Eenheidsprijs      | Subtotaal  |
|                             | 10                                                                         |                                                                     | Materiaal            | 1,000 (ST) (i)            | 21 sep 2023        | 357,00 EUR         | 357,00 EUR |
|                             |                                                                            | test                                                                |                      |                           |                    |                    | _          |
|                             | 2                                                                          | Huidige orderstatus:<br>1 Bevestigd Met nieuwe datu                 | <b>m</b> (Opmerkinge | en: reden van nieuwe datu | m; Geschatte lever | datum: 20 sep 2023 | 3)         |

- 1. Controleer de informatie in de bijgewerkte artikellijnen
- 2. De lijn bevestigd met nieuwe datum, die overeenkomt met de wijziging van leveringsdatum, wordt weergegeven
- 3. Klik op Indienen

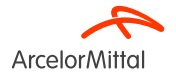

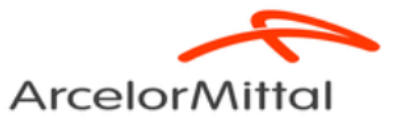

Van: Klant ArcelorMittal Belgium NV Boulevard de l'Impératrice-66 1000 Bruxelles

België

Aan:

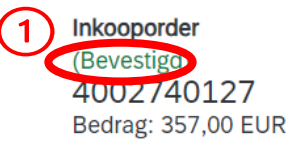

Order traceren

- 1. De status van je bestelling is bijgewerkt of bevestigd of gedeeltelijk bevestigd
- 2. Je kunt deze status bekijken op de pagina inkooporders of in de lijst van bestellingen in de widget Orders / activiteitenfeed

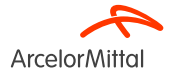

Pagina 47 19/07/2023 Vertrouwelijk

| Inkooporder: 420000064                                                                          | 15                 |                  |     |  |                                          |
|-------------------------------------------------------------------------------------------------|--------------------|------------------|-----|--|------------------------------------------|
| Orderbevestiging maken 🔻                                                                        | Create Ship Notice | Create Invoice 🔻 |     |  |                                          |
| Gehele order bevestigen CRegelitems bijwerken Gehele order afwijzen                             |                    |                  |     |  |                                          |
| ArcelorMittal                                                                                   |                    |                  |     |  | Durkess Order                            |
| From:<br>Customer<br>ArcelorMittal Méditerranée S.A.<br>6 rue André Campra<br>93200 Saint Denis |                    |                  | To: |  | (New)<br>4002738623<br>Amount: 27.00 EUR |
| France                                                                                          |                    |                  |     |  | Track Order                              |

- 1. Om een hoeveelheidswijziging aan te vragen, selecteer je orderbevestiging maken in het scherm van de bestelling.
- 2. Selecteer Regelitems bijwerken

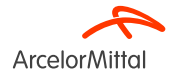

| Inkooporder wordt bevestigd                                    |                                                                                                    |
|----------------------------------------------------------------|----------------------------------------------------------------------------------------------------|
| 1     Itemstatus bijwerken       2     Bevestiging controleren | <ul> <li>Kop orderbevestiging</li> <li>Bevestigingsnr.: OC test</li> <li>Nummer bijbehorende inkooporder: 4002739679</li> <li>Klant: ArcelorMittal Europe</li> </ul> Aanvullende informatie Alease note only one unit price per line-item level can be processed |
|                                                                | Verzendadres en btw-gegevens       2     Geschatte leverdatum:       3     Opmerkingen:*                                                                                                    |

- 1. In Itemstatus bijwerken vul je een bevestigingsnummer in voor de orderbevestiging
- 2. Vul de **geschatte leverdatum in**. Elke lijn in de orderbevestiging neemt deze leveringsdatum over als deze is vermeld in de koptekst van de bestelbon
- 3. Voeg een opmerking toe om de hoeveelheidswijziging te verduidelijken

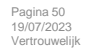

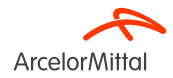

| Line It  | ems                  |                 |            |                 |            |            |            |
|----------|----------------------|-----------------|------------|-----------------|------------|------------|------------|
| Line #   | Part # / Description | Customer Part # | Туре       | Qty (Unit)      | Need By    | Unit Price | Subtotal   |
| 10       |                      | AM00299949      | Material   | 60.000 (TO) (i) | 1 Aug 2023 | 9.00 EUR   | 540.00 EUR |
|          | VAPEUR INDUSTRIELLE  |                 |            |                 |            |            |            |
|          | Current Order Status |                 |            |                 |            |            |            |
|          | 60.000 Unconfirmed   |                 | $\bigcirc$ |                 |            | $\bigcirc$ |            |
|          |                      |                 |            |                 |            |            |            |
|          | Bevestigen:: 50      | Nabestellen:    | 10         |                 | Details    |            |            |
|          | Reject All (i)       |                 |            |                 |            |            |            |
|          |                      |                 |            |                 |            |            |            |
| <b>ل</b> | Confirm All          |                 |            |                 |            |            |            |
|          |                      |                 |            |                 |            |            |            |
|          |                      |                 |            |                 |            |            |            |
|          |                      |                 |            |                 |            | Exit       | Volgende   |
|          |                      |                 |            |                 |            | Exit       |            |

In het gedeelte Regelitems om de levering op te splitsen:

- 1. Voeg de juiste hoeveelheid toe om te bevestigen in het veld Bevestigen
- 2. Voeg de juiste hoeveelheid van de na te leveren items toe in het veld **Nabestellen.** Via nabestelling wordt de hoeveelheid uitgesteld naar een latere datum. Als het artikel bijvoorbeeld niet meer in voorraad is op een bepaalde datum, is het mogelijk om de te bevestigen hoeveelheid te splitsen en een deel van de levering uit te stellen
- 3. Klik op Details
- 4. Klik op Volgende

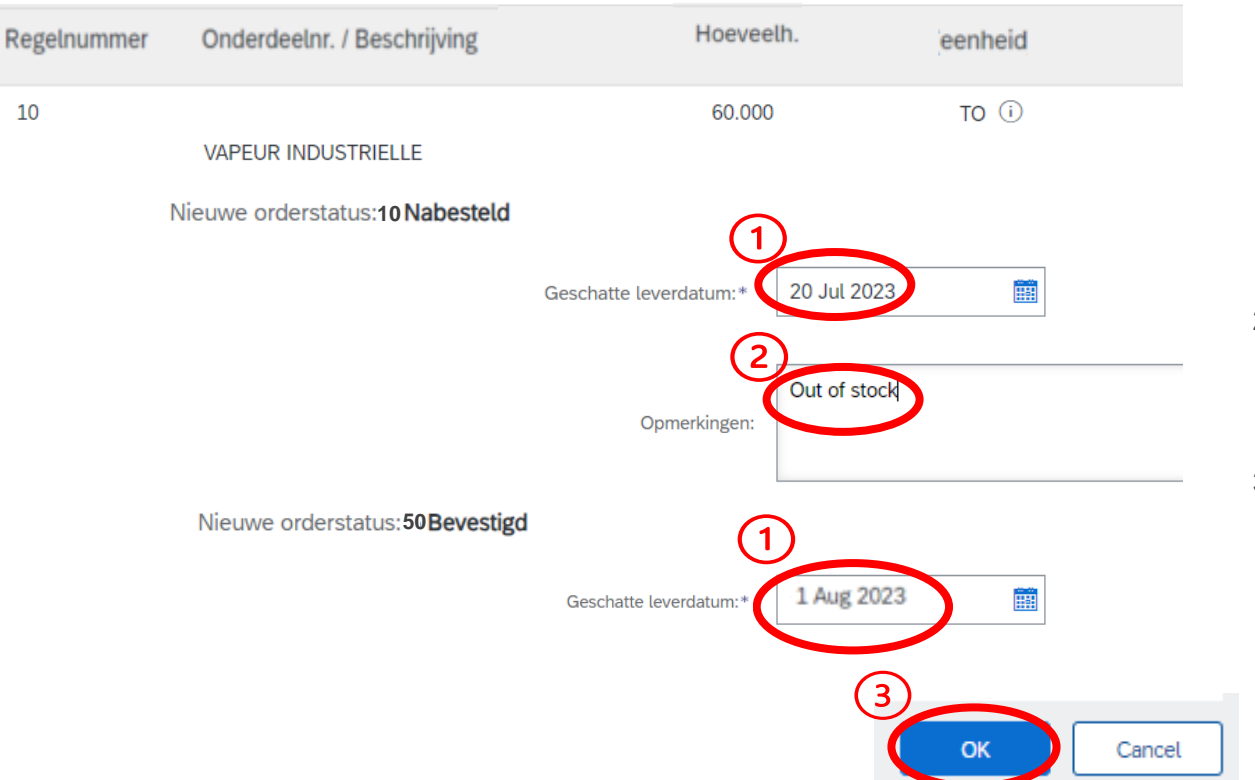

- 1. Voeg de **leveringsdata** toe voor de na te bestellen hoeveelheid en de te bevestigen hoeveelheid. Hier wordt een deel van de levering uitgesteld tot 20 juli. Voor de hoeveelheid die moet worden bevestigd, wordt de leveringsdatum genomen van de bestelling.
- 2. Voeg een opmerking toe in het veld **Opmerkingen**
- 3. Klik op **OK**

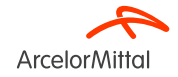

| Regeli   | tems                               |                                       |              |                 |            |            |            |
|----------|------------------------------------|---------------------------------------|--------------|-----------------|------------|------------|------------|
| Line #   | Part # / Description               | Customer Part #                       | Туре         | Qty (Unit)      | Need By    | Unit Price | Subtotal   |
| 10       |                                    | AM00299949                            | Material     | 60.000 (TO) (i) | 1 Aug 2023 | 9.00 EUR   | 540.00 EUR |
| $\sim$   | VAPEUR INDUSTRIELLE                |                                       |              |                 |            |            |            |
|          | Huidige orderstatus                |                                       |              |                 |            |            |            |
|          | 50 Bevestigd Met opmerkingen (Comr | ments: TEST; Estimated Delivery Date  | : 1 Aug 2023 |                 |            |            |            |
| (2)      | 10 Nabesteld [Comments: Out of     | stock; Estimated Delivery Date: 20 Ju | ıl 2023)     |                 |            |            |            |
|          | Confirm:                           | Backorder:                            |              |                 |            | Details    |            |
|          | Reject All (i)                     |                                       |              |                 |            |            |            |
| <b>Ь</b> | Confirm All                        |                                       |              |                 |            |            |            |
|          |                                    |                                       |              |                 |            |            | (3)        |
|          |                                    |                                       |              |                 |            | Exit       | Volgende   |

- 1. In het gedeelte Regelitems worden 2 lijnen weergegeven in de Huidige Orderstatus :
  - a) Bevestigd met opmerkingen overeenstemmend met de nieuwe bevestigde hoeveelheid
  - b) Nabesteld voor de hoeveelheid die later moet worden geleverd
- 2. Deze nieuwe huidige Orderstatus wordt weergegeven met de bijgewerkte leveringsinformatie en hoeveelheden: 50 artikelen worden geleverd op 1 augustus en 10 artikelen worden geleverd op 20 juli
- 3. Selecteer deze lijn als alles in orde is en klik op Volgende

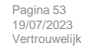

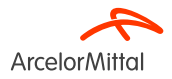

| Inkooporder wordt bev     | estigd                              |                                                                               |                                                                                     |                           |                 |            | Previous Indienen | Exit       |
|---------------------------|-------------------------------------|-------------------------------------------------------------------------------|-------------------------------------------------------------------------------------|---------------------------|-----------------|------------|-------------------|------------|
| 1 Itemstatus bijwerken    |                                     | Bevestigingsnr.:: OC for PO<br>Referentie leverancier::<br>Opmerkingen:: TEST | 4002738625                                                                          |                           |                 |            |                   |            |
| 2 Bevestiging controleren |                                     | Regelitems                                                                    |                                                                                     |                           |                 |            |                   |            |
|                           | Line #                              | Part # / Description                                                          | Customer Part #                                                                     | Туре                      | Qty (Unit)      | Need By    | Unit Price        | Subtotal   |
|                           | 10                                  |                                                                               | AM00299949                                                                          | Material                  | 60.000 (TO) (i) | 1 Aug 2023 | 9.00 EUR          | 540.00 EUR |
| (                         | $1)_{-}$                            | VAPEUR INDUSTRIELLE                                                           |                                                                                     |                           |                 |            |                   |            |
|                           | $\mathbf{\nabla}_{\mathbf{\Gamma}}$ | Current Order Status:                                                         |                                                                                     |                           |                 |            |                   |            |
|                           |                                     | 50 Bevestigd Met opmerkingen (Opm<br>10   Nabesteld (Opmerkingen:Out          | nerkingen: TEST; Estimated Delivery Date<br>of stock; Estimated Delivery Date: 20 J | n: 1 Aug 2023<br>ul 2023) |                 |            |                   |            |
|                           |                                     |                                                                               |                                                                                     |                           |                 |            | 2                 |            |
|                           |                                     |                                                                               |                                                                                     |                           |                 |            | Previous          | Exit       |

- 1. Controleer de informatie van de bijgewerkte artikellijnen
- 2. Klik op Indienen om de bevestigde en nabestelde hoeveelheden te verzenden

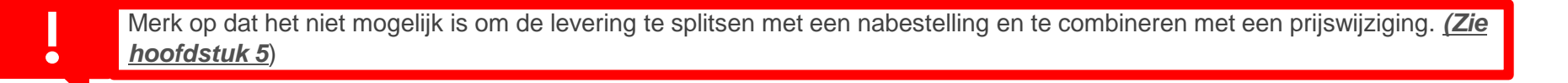

**Arcelor**Mitta

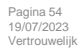

#### Purchase Order: 4002738625

| Create Order Confirmation 🔻 Create Ship Notice                              | Create Invoice 🔻                      |                                                |
|-----------------------------------------------------------------------------|---------------------------------------|------------------------------------------------|
| Order Detail Order History                                                  |                                       |                                                |
| ArcelorMittal<br>From:<br>Customer                                          | То:                                   | 1<br>Inkooporder<br>(→ Gedeettelijk bevestigd) |
| Arcelor/Mittal Méditerranée S.A.<br>6 rue André Campra<br>93200 Saint Denis |                                       | 4002738625<br>Amount: 540.00 EUD               |
| France                                                                      | France<br>Phone:<br>Fax: 0(<br>Email: | Track Order                                    |

- 1. De status van je bestelling is bijgewerkt of gedeeltelijk bevestigd
- 2. Je kunt deze status bekijken op de pagina inkooporders of in de lijst van bestellingen in de widget Orders / activiteitenfeed

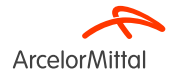

9.a. Focus op diensten: Een hoeveelheidswijziging aanvragen

#### 9.a. Focus op diensten: Een hoeveelheidswijziging aanvragen

Om een hoeveelheid voor een bestelling van diensten te wijzigen, moet je:

- 1. de bijgewerkte hoeveelheid bevestigen om te wijzigen
- 2. de resterende hoeveelheden in Onbevestigd laten staan
- 3. dan de procedure beschreven in *Hoofdstuk 6 "Een hoeveelheidswijziging aanvragen"* volgen

Als ik, als leverancier, 4 eenheden van 7 bevestig, dan verbruikt de dienst slechts 4 eenheden. Het is niet mogelijk om de resterende hoeveelheden achteraf te bevestigen in dezelfde versie van de bestelling.

| Line Items |                                |                 |         |            |            |            |            |
|------------|--------------------------------|-----------------|---------|------------|------------|------------|------------|
| Line #     | Part # / Description           | Customer Part # | Туре    | Qty (Unit) | Need By    | Unit Price | Subtotal   |
| ▼ 10       |                                |                 | Service |            | 5 Sep 2023 |            | 249.03 EUR |
|            | TEST 10                        |                 |         |            |            |            |            |
| 10.10      |                                | 34{             |         | (OPE) i    |            | 33.80 EUR  | 236.60 EUR |
|            | IMPRIME AUTORISATION DE TRAVAI | L X200 Q5       |         |            |            |            |            |
|            | Current Order Status           |                 |         |            |            |            |            |
| (1         | 7.000 Unconfirmed              |                 |         |            |            |            |            |
| •          | Confirm: 4                     | Rej             | ect:    |            | Details    |            |            |

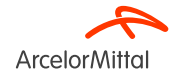

### 9.a. Focus op diensten: Een hoeveelheidswijziging aanvragen

| Het is niet mogelijk om <b>een deel van een lijnhoeveelheid in een bestelling van diensten te weigeren.</b><br>Als een lijnniveauhoeveelheid wordt geweigerd, <b>moet de volledige lijnhoeveelheid worden geweigerd</b> . |                                           |                                                                                                    |                                                                                                    |                                                                                                    |                                                                                                    |                                                                                                    |  |
|----------------------------------------------------------------------------------------------------|-------------------------------------------|----------------------------------------------------------------------------------------------------|----------------------------------------------------------------------------------------------------|----------------------------------------------------------------------------------------------------|----------------------------------------------------------------------------------------------------|----------------------------------------------------------------------------------------------------|--|
|                                                                                                    |                                           |                                                                                                    |                                                                                                    |                                                                                                    |                                                                                                    |                                                                                                    |  |
|                                                                                                    |                                           |                                                                                                    |                                                                                                    |                                                                                                    |                                                                                                    |                                                                                                    |  |
|                                                                                                    |                                           |                                                                                                    |                                                                                                    | -                                                                                                    |                                                                                                    |                                                                                                    |  |
|                                                                                                    |                                           |                                                                                                    | Line Items                                                                                                    |                                                                                                    |                                                                                                    |                                                                                                    |  |
| Part # / Description                                                                                                    | Customer Part #                           | Туре                                                                                                    | Line #                                                                                                    | Part # / Description                                                                                                    | Customer Part #                                                                                                    | Туре                                                                                                    |  |
|                                                                                                    |                                           | Service                                                                                                    | ▼ 10                                                                                                    |                                                                                                    |                                                                                                    | Service                                                                                                    |  |
| TEST 10                                                                                                    |                                           |                                                                                                    |                                                                                                    | TEST 10                                                                                                    |                                                                                                    |                                                                                                    |  |
| 10.10                                                                                                    | 3489017                                   | Service                                                                                                    | 10.10                                                                                                    |                                                                                                    | 3489017                                                                                                    | Service                                                                                                    |  |
| IMPRIME AUTORISATION DE                                                                                                    | TRAVAIL X200 Q5                           |                                                                                                    |                                                                                                    | IMPRIME AUTORISATION DE                                                                                                    | TRAVAIL X200 Q5                                                                                                    |                                                                                                    |  |
| Current Order Status                                                                                                    |                                           |                                                                                                    |                                                                                                    | Current Order Status                                                                                                    |                                                                                                    |                                                                                                    |  |
| <ul> <li>7.000 Unconfirmed</li> </ul>                                                                                                    |                                           |                                                                                                    |                                                                                                    | 7.000 Unconfirmed                                                                                                    |                                                                                                    |                                                                                                    |  |
| Confirm:                                                                                                    |                                           | Reject: 7                                                                                                    |                                                                                                    | Confirm:                                                                                                    |                                                                                                    | Reject: 4                                                                                                    |  |
|                                                                                                    | Het is niet mogelij<br>Als een lijnniveau | Het is niet mogelijk om een deel va<br>Als een lijnniveauhoeveelheid word<br>Part # / Description Customer Part #<br>TEST 10<br>10.10 3489017<br>IMPRIME AUTORISATION DE TRAVAIL X200 QS<br>Current Order Status<br>① 7.000 Unconfirmed<br>Confirm: | Het is niet mogelijk om een deel van een lijnhoeveelhe<br>Als een lijnniveauhoeveelheid wordt geweigerd, moet de<br>Part # / Description Customer Part # Type<br>Part # / Description Customer Part # Type<br>EEST 10<br>10.10 3489017 Service<br>IMPRIME AUTORISATION DE TRAVAIL X200 QS<br>Current Order Status<br>O 7.000 Unconfirmed<br>Confirm: Reject: 7 | Het is niet mogelijk om een deel van een lijnhoeveelheid in een bestell<br>Als een lijnniveauhoeveelheid wordt geweigerd, moet de volledige lijnho<br>Part # / Description Customer Part # Type<br>Part # / Description Customer Part # Type<br>TEST 10<br>10.10 3489017 Service<br>IMPRIME AUTORISATION DE TRAVAIL X200 Q5<br>Current Order Status<br>0 7.000 Unconfirmed<br>Confirm: Reject: 7 | Het is niet mogelijk om een deel van een lijnhoeveelheid in een bestelling van dienst<br>Als een lijnniveauhoeveelheid wordt geweigerd, moet de volledige lijnhoeveelheid wor<br>Part # / Description Customer Part # Type<br>TEST 10<br>10.10 3489017 Service<br>MPRIME AUTORISATION DE TRAVAIL X200 05<br>Current Order Status<br>© 7.000 Unconfirmed<br>Confirm: Reject: 7 | Het is niet mogelijk om een deel van een lijnhoeveelheid in een bestelling van diensten te weigeren.<br>Als een lijnniveauhoeveelheid wordt geweigerd, moet de volledige lijnhoeveelheid worden geweigerd. |  |

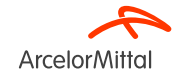

9.b. Focus op diensten: De leveringsdatum wijzigen

#### 9.b. Focus op diensten: De leveringsdatum wijzigen

Om de leveringsdatum van een bestelling van diensten te wijzigen, zijn er 3 mogelijkheden:

- 1. Wijzig de leveringsdatum in de koptekst via Regelitems bijwerken
- 2. Wijzig de leveringsdatum in de koptekst via Gehele order bevestigen
- 3. Wijzig de leveringsdatum op artikelniveau via Regelitems bijwerken

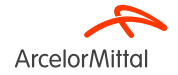

### 9.b.1 Focus op diensten: De leveringsdatum wijzigen via 'Regelitems bijwerken'

| Purchase Order: 400273962                                                            | 27                                      |                  |                                                             |
|--------------------------------------------------------------------------------------|-----------------------------------------|------------------|-------------------------------------------------------------|
| Orderbevestiging maken 👻                                                             | Create Ship Notice Create Service Sheet | Create Invoice 🔻 |                                                             |
| 2 Regelitems bijwerken                                                               |                                         |                  |                                                             |
| Gehele order afwijzen                                                                |                                         |                  |                                                             |
| ArcelorMittal                                                                        |                                         |                  |                                                             |
| From:<br>Customer<br>ArcelorMittal France<br>6 rue André Campra<br>93200 Saint Denis |                                         | To:              | Purchase Order<br>(New)<br>4002739627<br>Amount: 564.66 EUR |
| France                                                                               |                                         |                  |                                                             |

- 1. Om de leveringsdatum van een bestelling van diensten te wijzigen, selecteer je **orderbevestiging maken** in het scherm van de bestelling
- 2. Selecteer Regelitems bijwerken

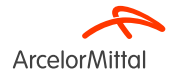

#### 9.b.1 Focus op diensten: De leveringsdatum wijzigen via 'Regelitems bijwerken'

| kooporder wordt bevestigd |                                                                                                    |                                                                      | 1     |
|---------------------------|----------------------------------------------------------------------------------------------------|----------------------------------------------------------------------|-------|
| ) Itemstatus bijwerken    | <ul> <li>Kop orderbevestiging</li> </ul>                                                                                                    |                                                                      |       |
| 2 Bevestiging controleren | Bevestigingsnr.:<br>Nummer bijbehorende inkooporder:<br>Klant:<br>Aanvullende informatie<br>Please note only one unit price per line-item lev | OC test<br>4002739679<br>ArcelorMittal Europe<br>el can be processed | 2     |
|                           | Verzendadres en btw-gegevens<br>Geschatte leverdatum:<br>Opmerkingen:*                                                                        |                                                                      | 3     |
|                           |                                                                                                    |                                                                      | <br>4 |

- 1. In Itemstatus bijwerken vind je in de kop orderbevestiging informatie uit de eventueel vorige verzonden orderbevestiging.
- Voeg een geschatte voltooiingsdatum toe. Voor een bestelling van diensten is dit de <u>einddatum</u> van de dienst. Deze datum kan worden toegevoegd op artikelniveau.
- 3. Voeg een **opmerking** toe om de update van de datumwijziging toe te lichten
- 4. Volg de procedure beschreven in <u>Hoofdstuk</u> <u>7 De leveringsdatum wijzigen</u>

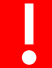

Wijziging van de leveringsdatum **geldt voor alle servicelijnen in de bestelling** Alle servicelijnen zullen **dezelfde leveringsdatum hebben** 

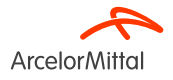

#### 9.b.2 Focus op diensten: De leveringsdatum wijzigen via 'Gehele order bevestigen'

Purchase Order: 4002738604

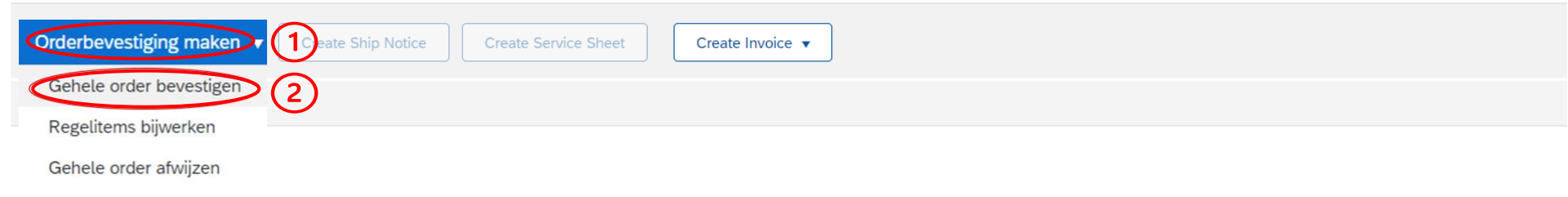

- 1. Om de leveringsdatum van een bestelling van diensten te wijzigen, selecteer je Orderbevestiging maken
- 2. Klik op Gehele order bevestigen (als alle voorwaarden van de bestelling zijn overeengekomen)

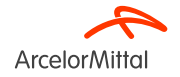

#### 9.b.2 Focus op diensten: De leveringsdatum wijzigen via 'Gehele order bevestigen'

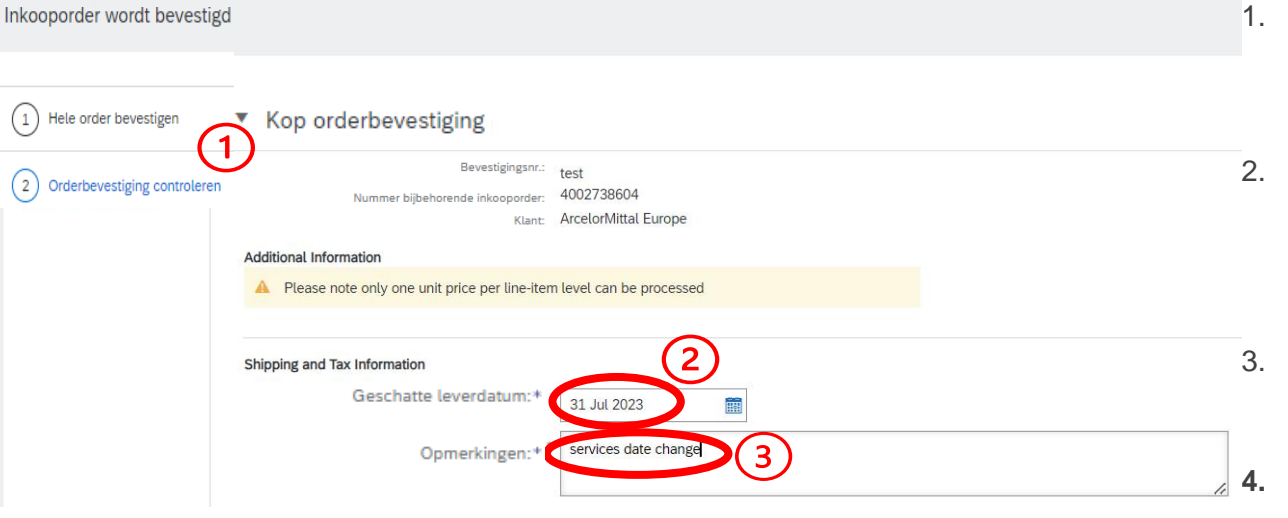

- In Hele order bevestigen ; Kop orderbevestiging vind je informatie uit de eventueel vorig verzonden orderbevestiging.
- Voeg een geschatte voltooiingsdatum toe. Voor een bestelling van diensten is dit de <u>einddatum</u> van de dienst. Deze datum kan worden toegevoegd op artikelniveau.
- 3. Voeg een **opmerking** toe om de update van de datumwijziging toe te lichten
- Volg de procedure beschreven in <u>Hoofdstuk</u> <u>7 De leveringsdatum wijzigen</u>

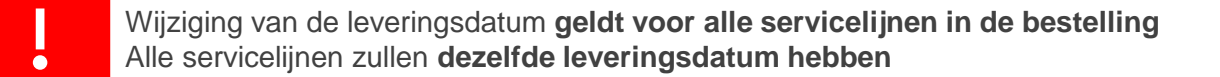

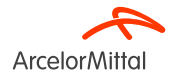

#### 9.b.3 Focus op diensten: De leveringsdatum wijzigen op artikelniveau

#### Purchase Order: 4002738598

ArcelorMittal

| Orderbevestiging maken 👻 | Create Ship Notice | Create Service Sheet | Create Invoice 🔻 |  |
|--------------------------|--------------------|----------------------|------------------|--|
| Gehele order bevestigen  |                    |                      |                  |  |
| Regelitems bijwerken     |                    |                      |                  |  |
| Gehele order afwijzen    |                    |                      |                  |  |

| From:         |  |
|---------------|--|
| Customer      |  |
| ArcelorMittal |  |

- 1. Om de leveringsdatum van een bestelling van diensten op artikelniveau te wijzigen, selecteer je **orderbevestiging maken** in het scherm van de bestelling
- 2. Selecteer Regelitems bijwerken

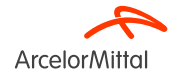

#### 9.b.3 Focus op diensten: De leveringsdatum wijzigen via 'Regelitems bijwerken'

| kooporder wordt bevestigd |                                                                                                    |                                                                      | 1  |
|---------------------------|----------------------------------------------------------------------------------------------------|----------------------------------------------------------------------|----|
| ) Itemstatus bijwerken    | <ul> <li>Kop orderbevestiging</li> </ul>                                                                                                    |                                                                      |    |
| 2 Bevestiging controleren | Bevestigingsnr.:<br>Nummer bijbehorende inkooporder:<br>Klant:<br>Aanvullende informatie<br>A Please note only one unit price per line-item lev | OC test<br>4002739679<br>ArcelorMittal Europe<br>el can be processed | 2  |
|                           | Verzendadres en btw-gegevens<br>Geschatte leverdatum:<br>Opmerkingen: *                                                                         | opmenind 3                                                           | 3  |
|                           |                                                                                                    |                                                                      | 4. |

- 1. In Itemstatus bijwerken vind je in de kop orderbevestiging informatie uit de eventueel vorige verzonden orderbevestiging.
- Voeg een geschatte voltooiingsdatum toe. Voor een bestelling van diensten is dit de <u>einddatum</u> van de dienst. Deze datum kan worden toegevoegd op artikelniveau.
- 3. Voeg een **opmerking** toe om de update van de datumwijziging toe te lichten
- 4. Volg de procedure beschreven in <u>Hoofdstuk</u> <u>7 De leveringsdatum wijzigen</u>

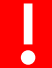

Wijziging van de leveringsdatum **geldt voor alle servicelijnen in de bestelling** Alle servicelijnen zullen **dezelfde leveringsdatum hebben** 

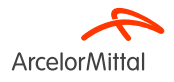

#### 9.b.3 Focus op diensten: De leveringsdatum wijzigen op artikelniveau

|     | 0 | ~ | 0 | Li- | to | 10   | 20 |
|-----|---|---|---|-----|----|------|----|
| R   | е | Ω | е | ш   | IE | 2115 | 15 |
| • • | ~ | ~ | ~ | ••• |    | •••• |    |

| Regelnummer | Onderdeelnr. / Beschrijving           | Klantonderdeelnr. | Soort     | Hoeveelh. (eenheid) | Nodig op    |   |
|-------------|---------------------------------------|-------------------|-----------|---------------------|-------------|---|
| ▼ 10        |                                       |                   | Service   |                     | 18 sep 2023 |   |
|             | test CD 6000024161                    |                   |           |                     |             |   |
| 10.10       | PROC. TYPE B                          | 3422782           | Service   | 1,000 (EUR) 🛈       |             |   |
|             | Voorafbetaling-geen tijdsregistra     | tie               |           |                     |             |   |
|             | Huidige orderstatus                   |                   |           |                     |             |   |
|             | <ul> <li>1,000 Onbevestigd</li> </ul> |                   |           |                     | (           | 2 |
| $\bigcirc$  | Bevestigen: 1                         | /                 | Afwijzen: |                     | Details     | > |
| 10.20       | PROC. TYPE BC                         | 3496815           | Service   | 1,000 (ACT) (i)     |             |   |
|             | toeslag per hoogtemeter               |                   |           |                     |             |   |
|             | Huidige orderstatus                   |                   |           |                     |             |   |
|             | <ul> <li>1,000 Onbevestigd</li> </ul> |                   |           |                     | (           | 2 |
|             | Bevestigen: 1                         | ,                 | Afwijzen: |                     | Details     | > |
| 10.30       | PROC. TYPE B                          | 3467216           | Service   | 1,000 (ACT) (i)     |             |   |
|             | SIFA 1&2 HEFVORK OF VERREI            | KER - per dag     |           |                     |             |   |
|             | Huidige orderstatus                   |                   |           |                     |             |   |
|             | <ul> <li>1,000 Onbevestigd</li> </ul> |                   |           |                     | (           | 2 |
| $\cup$      | Bevestigen: 1                         | 1                 | Afwijzen: |                     | Details     | 5 |

In het gedeelte Regelitems, **op het niveau van de sub-artikelen**:

1. Voeg de juiste hoeveelheid toe om te bevestigen in de velden **Bevestigen** 

2. Klik op Details

Om de leveringsdatum van één artikel te wijzigen, moet **de datum van alle sub-artikelen van hetzelfde artikel** worden gewijzigd en voor elk sub-artikel dezelfde leveringsdatum worden toegevoegd

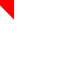

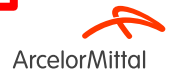

#### 9.b.3 Focus op diensten: De leveringsdatum wijzigen op artikelniveau

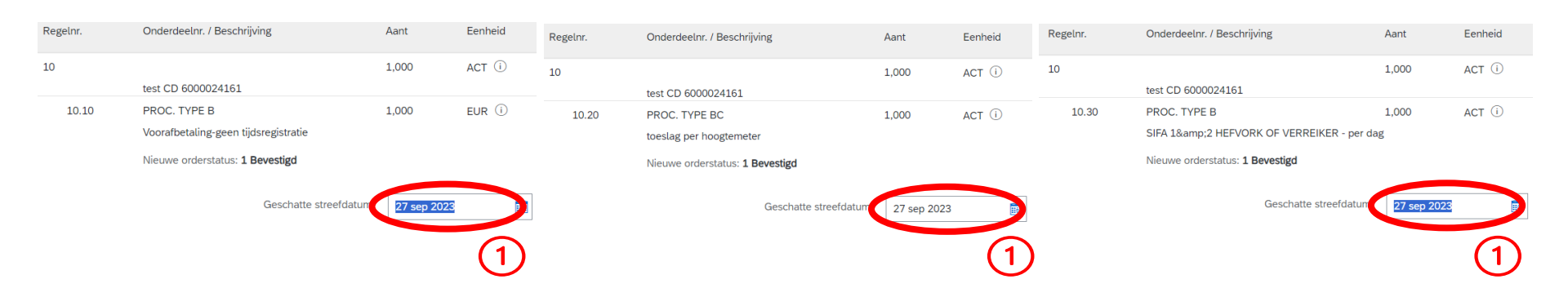

- 1. Voeg de nieuwe zelfde leveringsdata toe voor alle sub-artikelen van hetzelfde artikel
- 2. Volg dan de procedure beschreven in Hoofdstuk 7 De leveringsdatum wijzigen

Om de leveringsdatum van één artikel te wijzigen, moet de datum van alle sub-artikelen van hetzelfde artikel worden gewijzigd en voor elk sub-artikel dezelfde leveringsdatum worden toegevoegd Als de leveringsdata van de sub-artikelen van hetzelfde artikel verschillend zijn, dan neemt het systeem de datum van het eerste sub-artikel. Het is belangrijk om geen verschillende leveringsdata in te stellen op sub-artikelniveau voor hetzelfde artikel.

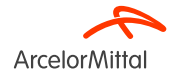

#### Purchase Order: 4002738598

**Arcelor**Mittal

| Orderbevestiging maken 🔻 | Create Ship Notice | Create Service Sheet | Create Invoice 🔻 |  |
|--------------------------|--------------------|----------------------|------------------|--|
| Gehele order bevestigen  |                    |                      |                  |  |
| Regelitems bijwerken     |                    |                      |                  |  |
| Gehele order afwijzen    |                    |                      |                  |  |

| From:         |
|---------------|
| Customer      |
| ArcelorMittal |

- 1. Om de leveringsdatum van een bestelling van diensten op artikelniveau te wijzigen, selecteer je **orderbevestiging maken** in het scherm van de bestelling
- 2. Selecteer Regelitems bijwerken

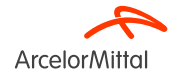

| Voor<br>beste | oor de wijziging van een prijs voor een bestelling van diensten geldt dezelfde procedure als voor de<br>estelling van materiaal, maar op sub-artikelniveau. |                   |         |                     |            |             |  |
|---------------|----------------------------------------------------------------------------------------------------|-------------------|---------|---------------------|------------|-------------|--|
| Regelitems    |                                                                                                    |                   |         |                     |            |             |  |
| Regelnummer   | Onderdeelnr. / Beschrijving                                                                                                    | Klantonderdeelnr. | Soort   | Hoeveelh. (eenheid) | Nodig op   |             |  |
| ▼ 10          |                                                                                                    | Service           |         |                     | 1 Sep 2023 |             |  |
|               | test RFQ and offer                                                                                                    |                   |         |                     |            |             |  |
| 10.10         | )                                                                                                    | Service           | 1.000   | (ACT) (i)           |            |             |  |
|               | test create PO direct                                                                                                    |                   |         |                     |            |             |  |
|               | Current Order Status                                                                                                    |                   |         |                     |            |             |  |
| (1            | 1.000 Unconfirmed                                                                                                    |                   |         |                     |            | 2           |  |
|               | Bevestigen: 1                                                                                                    |                   | Reject: |                     |            | Details (i) |  |

In het gedeelte Regelitems:

- 1. Voeg de bijgewerkte hoeveelheid toe om te bevestigen in het veld **Bevestigen** in de sub-artikellijn
- 2. Klik op Details

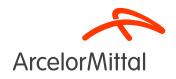

| !                       | Voor de wijzigi<br>bestelling van i                                                                                | ng van een prij<br>materiaal, maa                                                                                                    | is voor een b<br>r op sub-artil | estelling v<br>kelniveau | an diensten geldt dezelfde procedure als voor de                                                                                                    |
|-------------------------|----------------------------------------------------------------------------------------------------|----------------------------------------------------------------------------------------------------|---------------------------------|--------------------------|----------------------------------------------------------------------------------------------------|
| Line No.<br>10<br>10.10 | Part # / Description<br>test RFQ and offer<br>test create PO direct<br>New Order Status: 1 Confirmed<br>(1)<br>(2) | Oty         1.000         1.000         1.000         Seschatte streefdature         Eenheidsprijs:         Augusta (Segusta)         Price Unit Quantity:         Init Conversion:         Init Conversion:         Price Unit:         Act G         Supplier Part:         Auxiliary Part ID:         Manufacturer Name:         Opmerkingen: | Unit<br>ACT ①<br>ACT ①          | Need By<br>1 Sep 2023    | <ul> <li>In het gedeelte Details:</li> <li>1. Voeg indien nodig de Geschatte streefdatum (dit is het einde van de werken) toe</li> <li>2. Voeg de bijgewerkte prijs toe in het veld Eenheidsprijs</li> <li>3. Voeg een opmerking toe in het veld Opmerkingen</li> <li>De rest van de procedure is dezelfde als de aanvraag voor prijswijziging voor een bestelling van materiaal. (Zie hoofdstuk 5)</li> </ul> |
| Pagina 72               |                                                                                                    |                                                                                                    |                                 |                          |                                                                                                    |

**Arcelor**Mittal
## 10. Focus op raambestellingen

#### **10.** Focus op raambestellingen

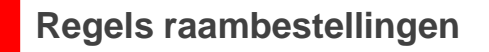

Voor de raambestellingen is het mogelijk om:

- 1. de volledige bestelling te bevestigen
- 2. de volledige bestelling te weigeren
- 3. Aanvraag voor een prijswijziging: de procedure is dezelfde als de aanvraag voor een prijswijziging voor een bestelling van diensten. (*Zie hoofdstuk 9.c*)

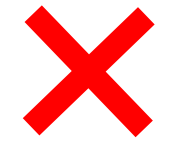

Voor de raambestellingen **is het niet mogelijk om:** 

- 1. de leveringsdatum te wijzigen
- 2. de hoeveelheid te wijzigen

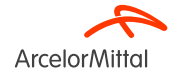

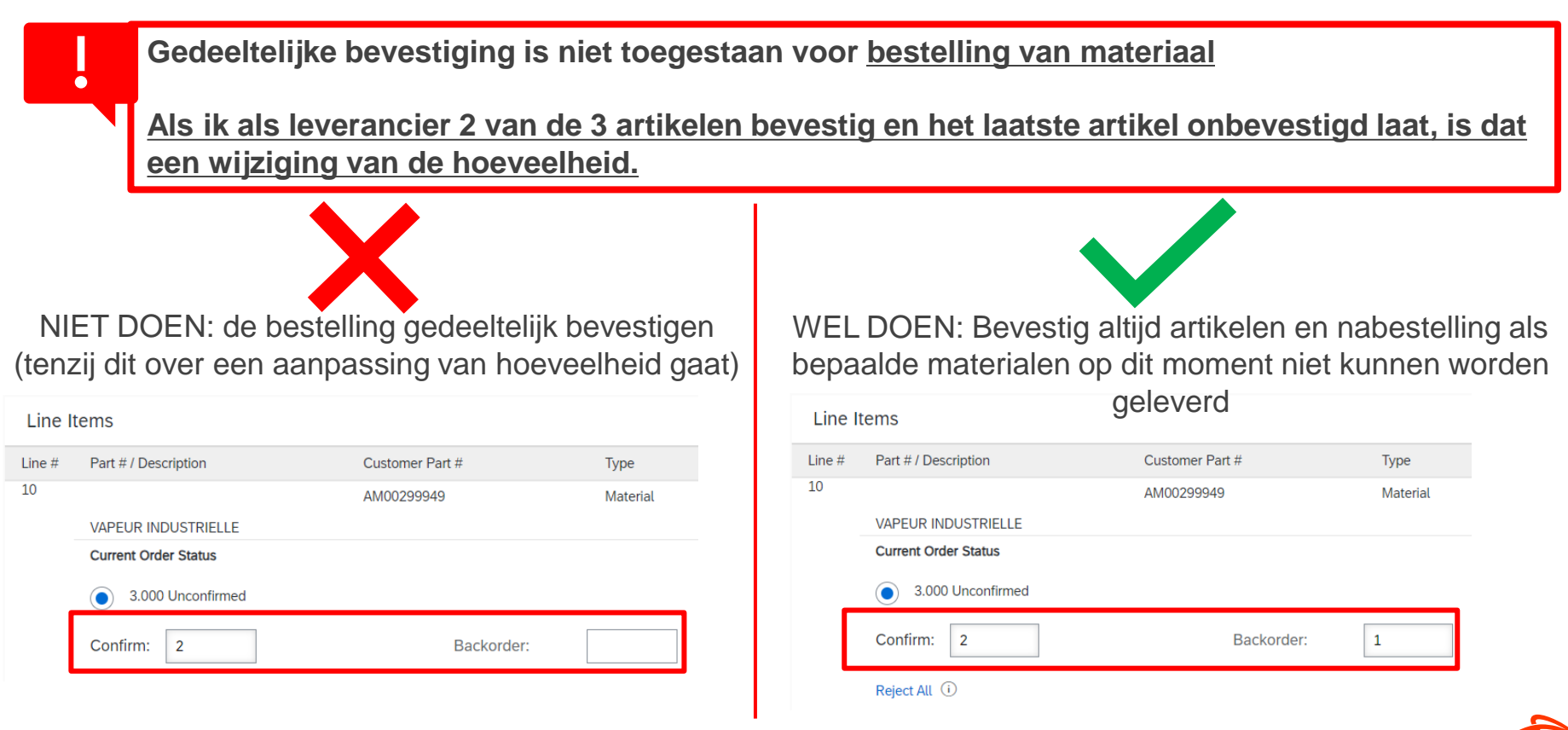

ArcelorMitt

Pagina 76 19/07/2023 Vertrouwelijk

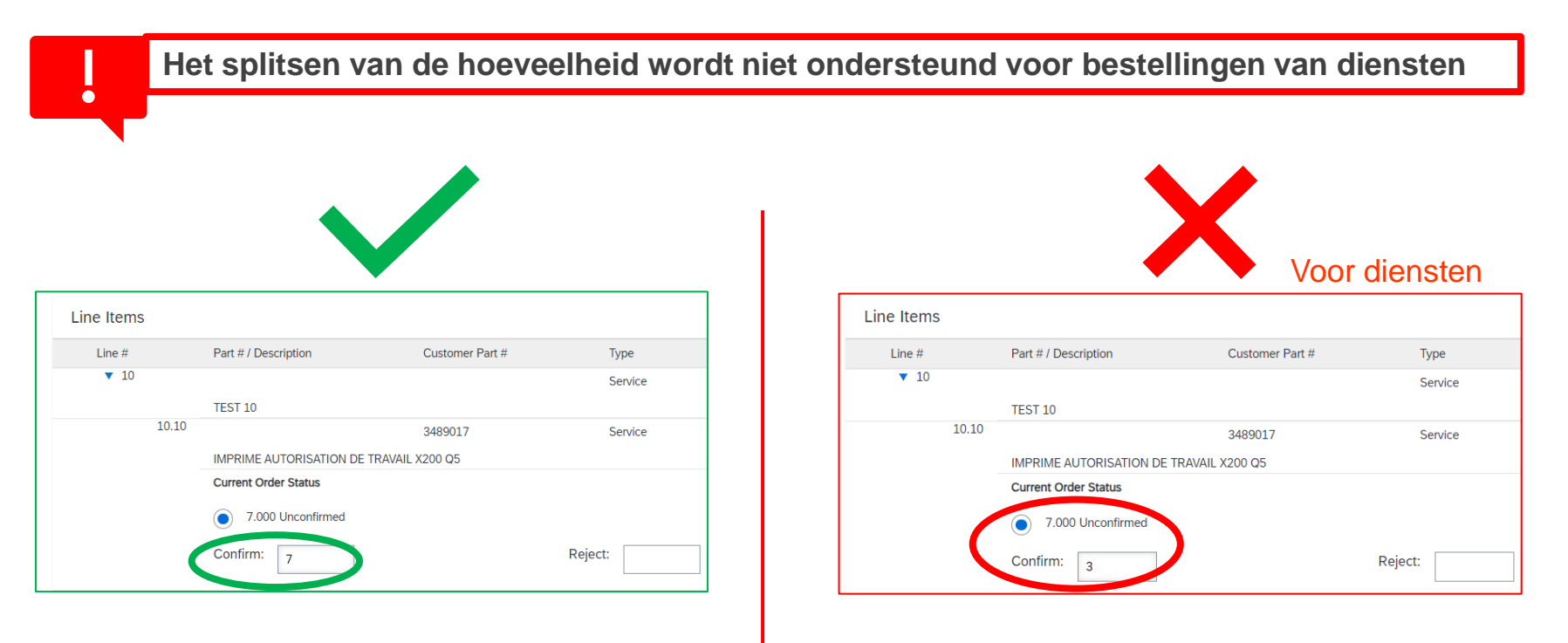

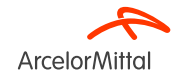

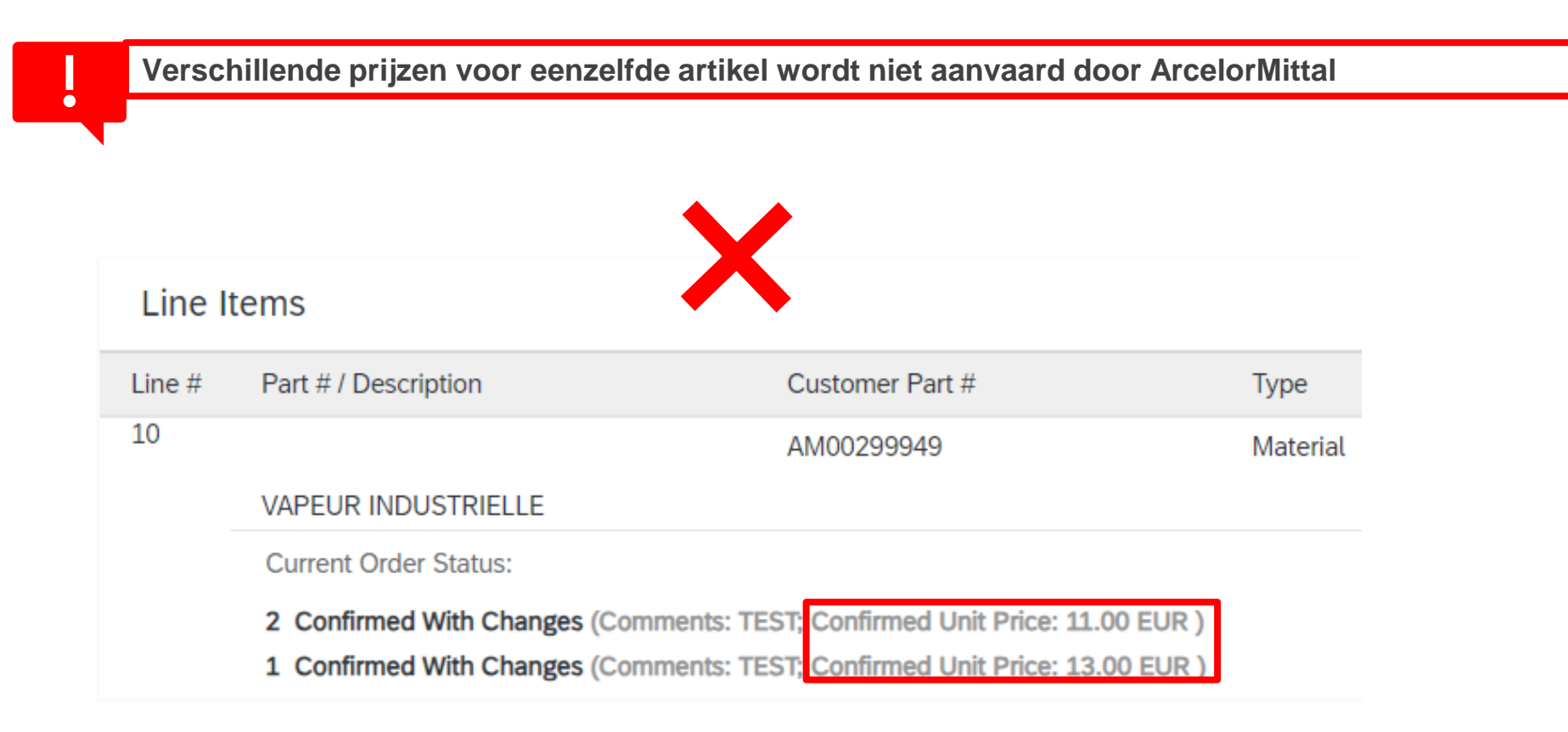

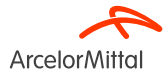

# Hartelijk dank

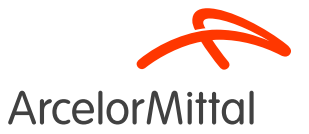

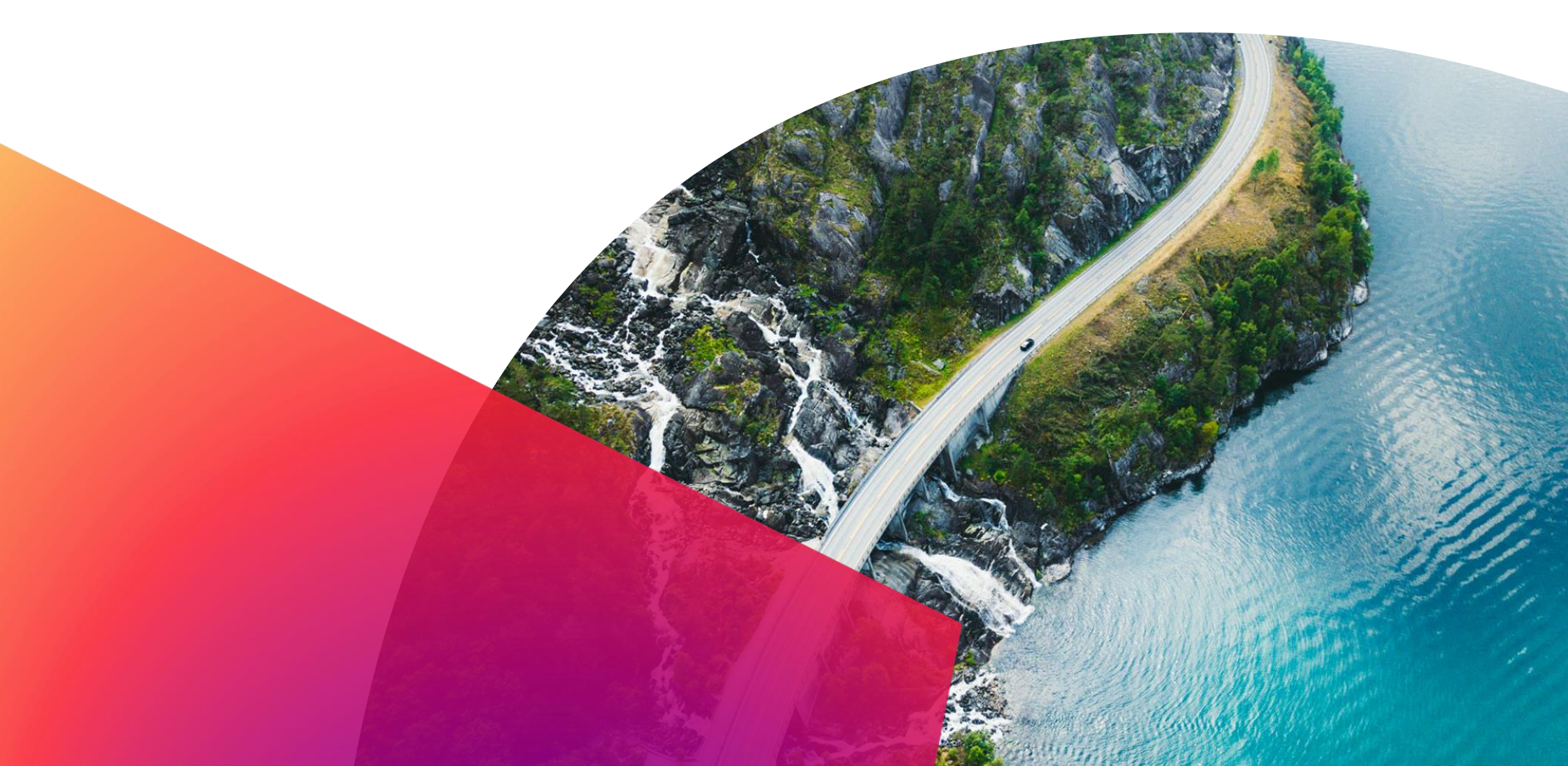